Healthy Blue + Medicare (HMO D-SNP)

### Healthy Blue + Medicare

### **Welcome to the Availity Portal**

### **Overview and Highlights**

Please note, this communication applies to Healthy Blue + Medicare<sup>SM</sup> (HMO D-SNP) offered by Blue Cross and Blue Shield of North Carolina.

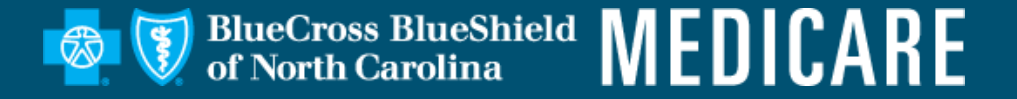

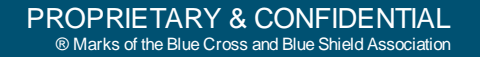

## **Availity Overview**

- Basic Availity Portal
- Core Functionality
- Proprietary Tools

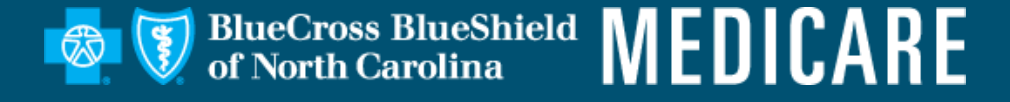

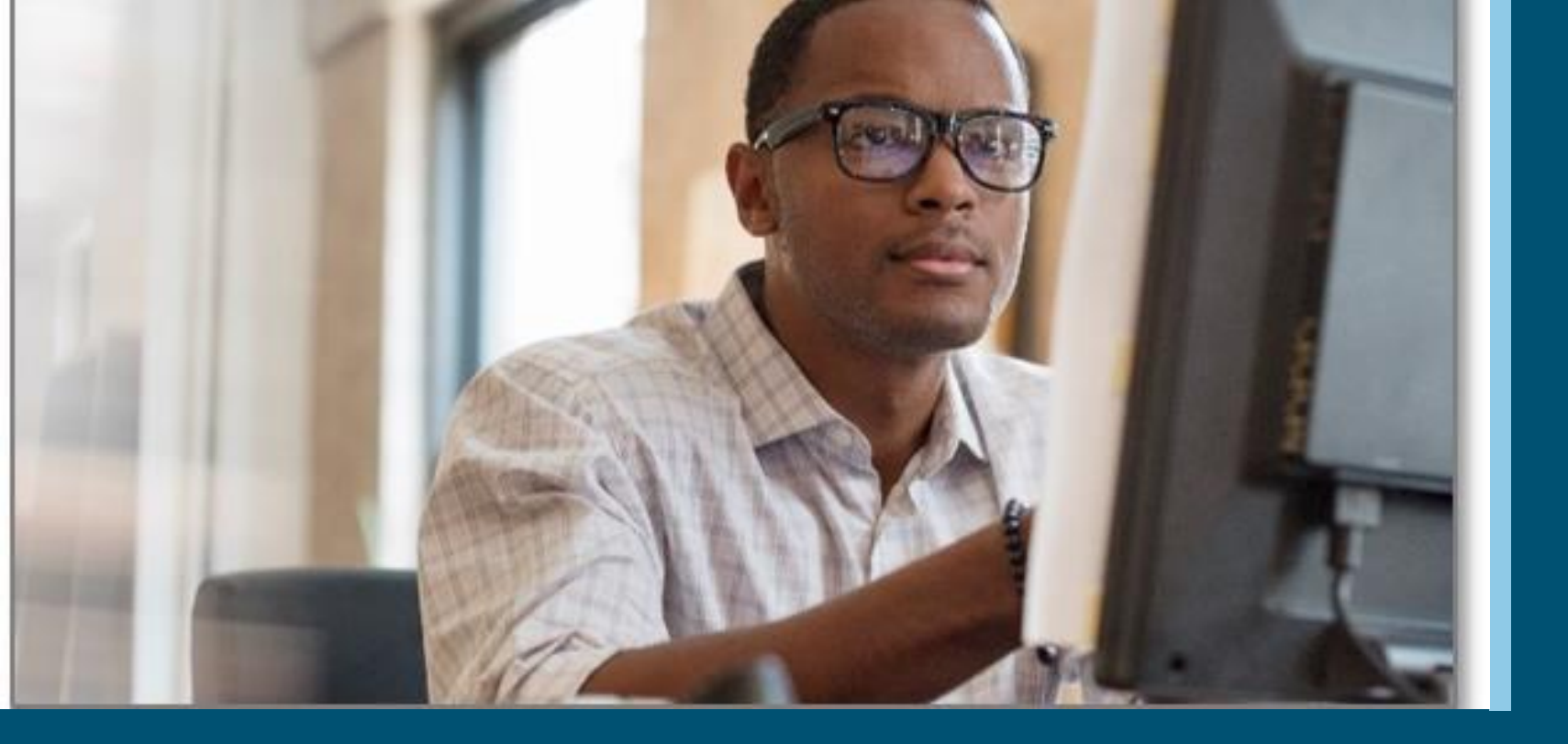

### **Availity Registration and Overview**

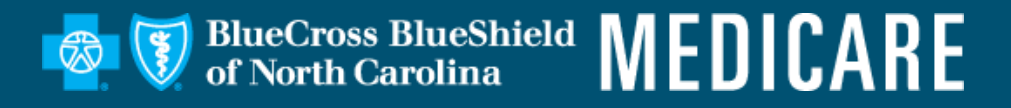

## **Availity Overview**

BlueCross BlueShield of North Carolina

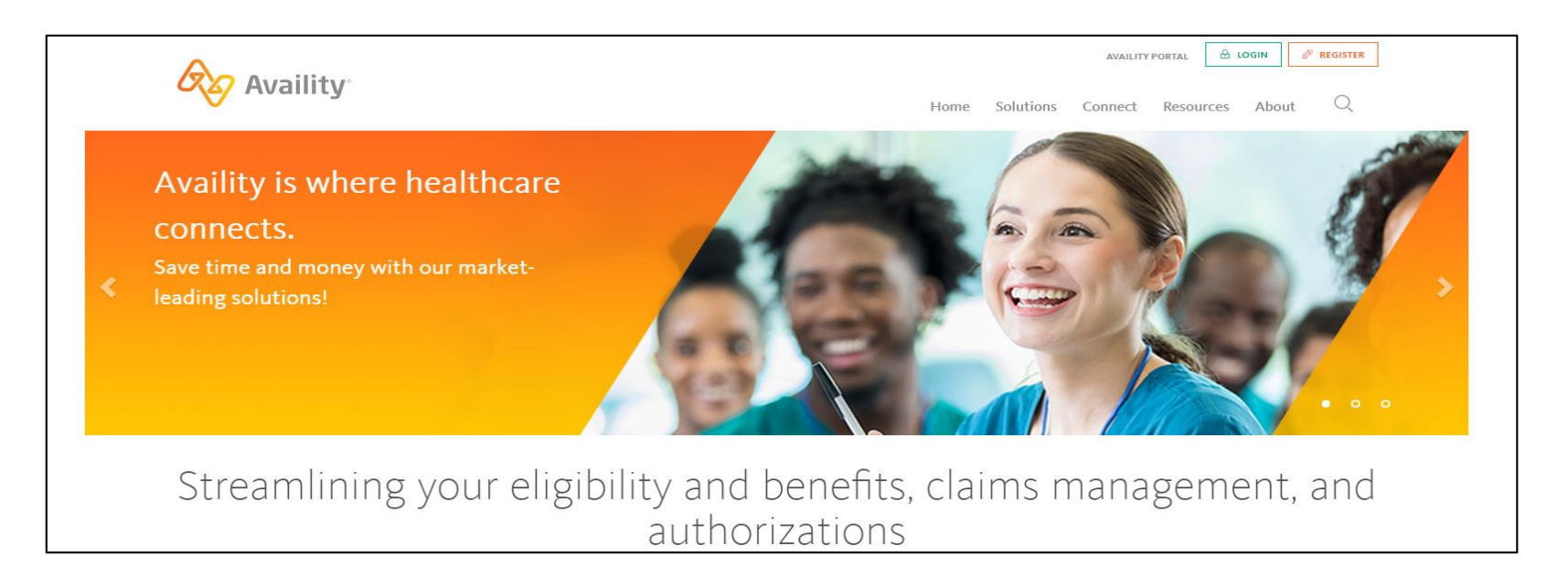

Availity\* is a web portal that is used by providers to securely access patient information such as eligibility, benefits, claim status, authorizations and other proprietary information.

Health care providers can use a single login to gain access to multiple health plan providers at **no cost**.

### **Registering to Use Availity**

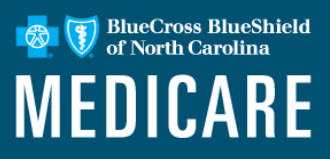

#### Initiating the Registration Process: Select your organization's Primary Administrator

Go to \*<u>www.Availity.com</u> and select Register to start using Availity.

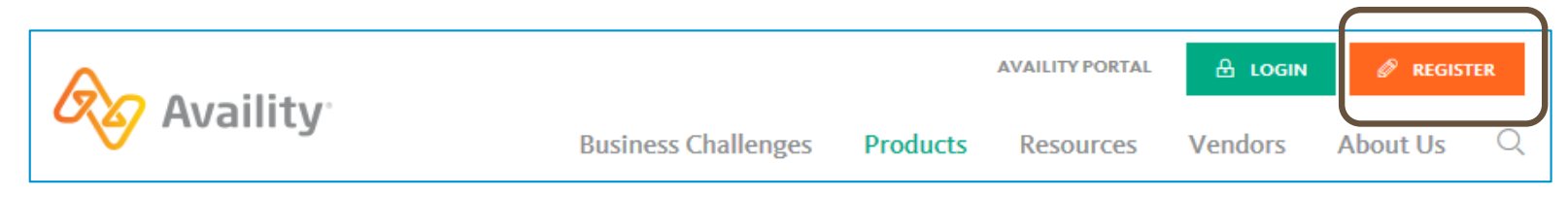

To register, select your organization type below

The Availity Portal offers secure online access to multiple health plans, and the ability to manage business transactions through a single, easy-to-use site. Registering for the Portal will also allow you to set up EDI Gateway, batch, and FTP services (or transactions). All you need is basic information about your business, including your federal tax ID.

Locate your organization type below, then click the arrow to get started

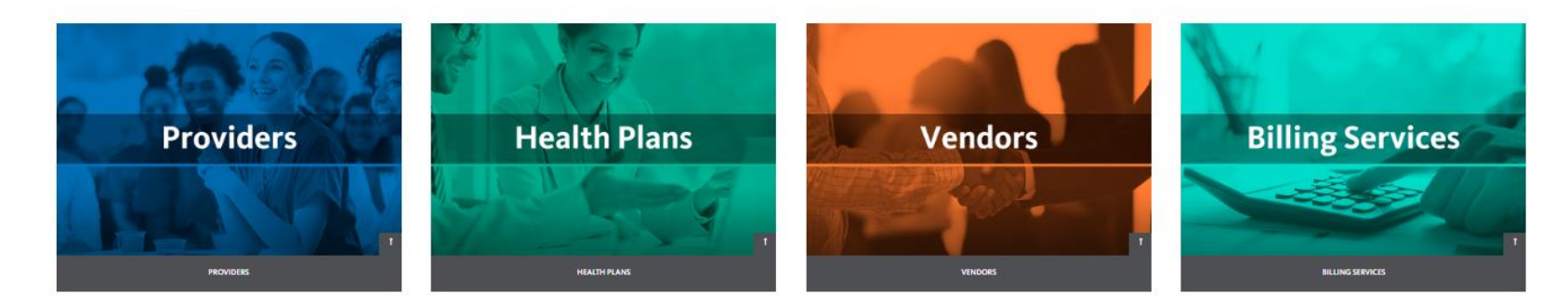

\* Note: You are leaving https://www.bluecrossnc.com and Blue Cross and Blue Shield of North Carolina (Blue Cross NC) plan information. The site you are going to is either a third-party vendor contracted with Blue Cross NC to provide services or an external website independent of Blue Cross NC.

### Registering for Availity: Your Availity Admin Holds the Key

BlueCross BlueShield of North Carolina

For your organization to have the most positive experience on Availity, it is imperative that the primary admin is able to handle the responsibilities assigned to them.

### Exploring some of the administrator duties:

- Add new users
- Assign roles and permissions
- Designate a backup administrator
- Modify existing user access
- Set up provider express entry
- Add secondary Tax IDs
- Revoke user access

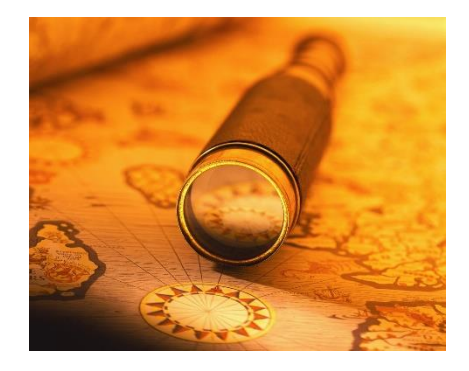

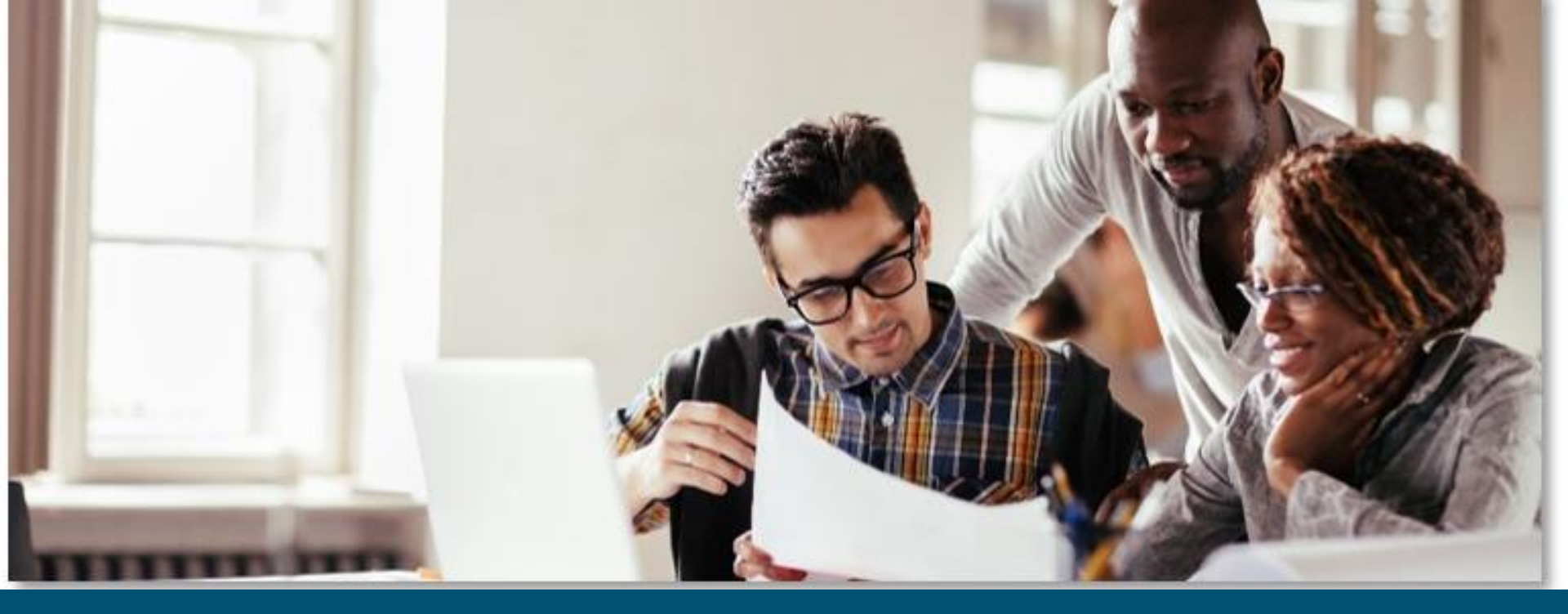

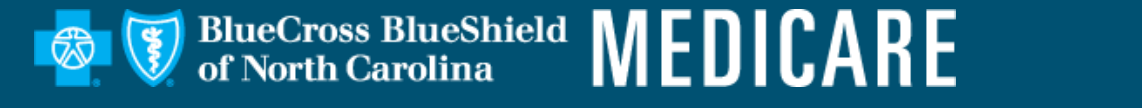

### **Availity Navigation Basics**

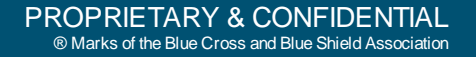

## **Top Navigation Highlights**

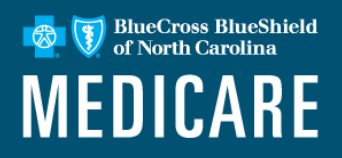

| Availity 🗰 Home 🌲 Notifications 2) 🗢 My Favorites -                                                                                                    | Help & Training < Account Account Logour                                                                                                    |
|----------------------------------------------------------------------------------------------------|----------------------------------------------------------------------------------------------------|
| Patient Registration v Claims & Payments v My Providers v Reporting ayer Spaces v More v                                                                                                    | b (a) Keyword Search Q                                                                                                    |
| Notification Center                                                                                                    | My Account Dashboard<br>My Account<br>My Administrators<br>Maintain User<br>Add User<br>Maintain Organization<br>"How To' Guide for Dental Providers<br>Enrollments Center<br>EDI Companion Guide |
| My Top Applications          Image: Description of the problem in the problem in the prob | Tell us what you do in the office                                                                                                    |

Use navigation options to:

- a. Search for tools and information.
- b. Access help, training and support.
- c. Manage favorites.

### **Keyword Search**

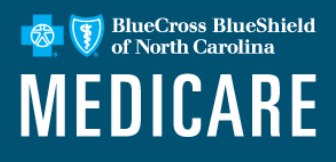

Use the keyword search feature to search for:

- News and announcements.
- Availity Portal tools.
- Tools and resources on a payer space.
- ICD-10 procedure codes and diagnosis codes.

#### Tips:

- Select the heart icon to add a tool or resource to your favorites.
- Select the copy icon to copy a diagnosis code or procedure code to the clipboard. You can then paste the code in a portal application field, an email message or a document.

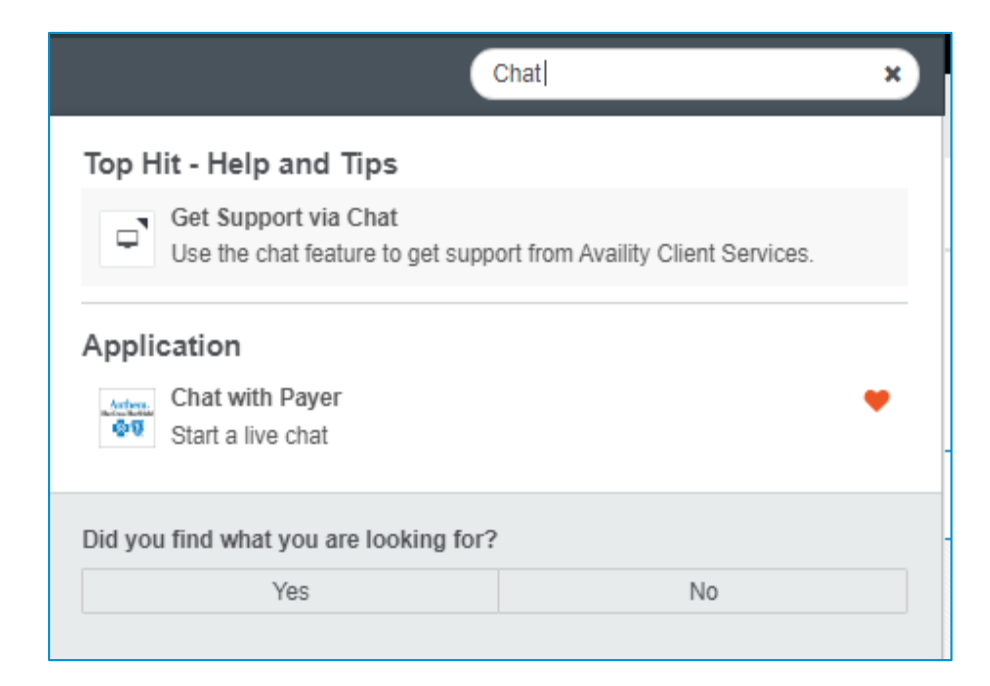

### **My Favorites**

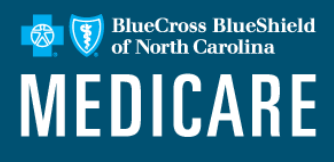

- To mark a favorite tool, select the heart icon.
- Select My Favorites to quickly access and manage tools you marked as favorites.

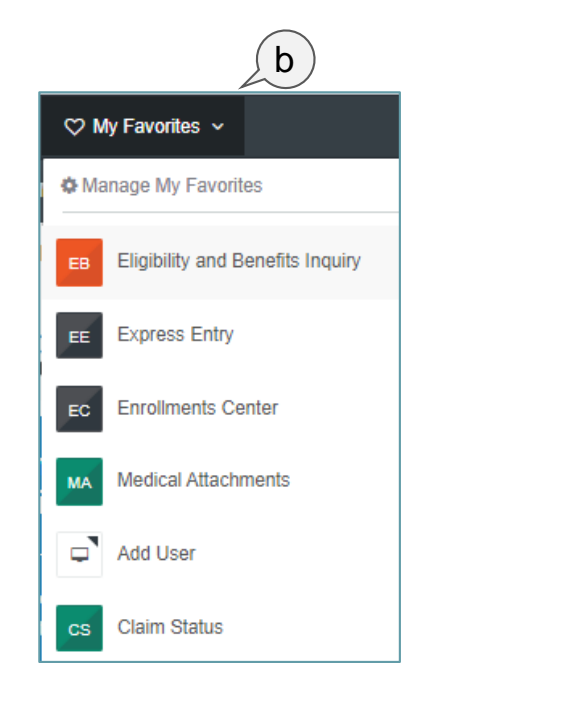

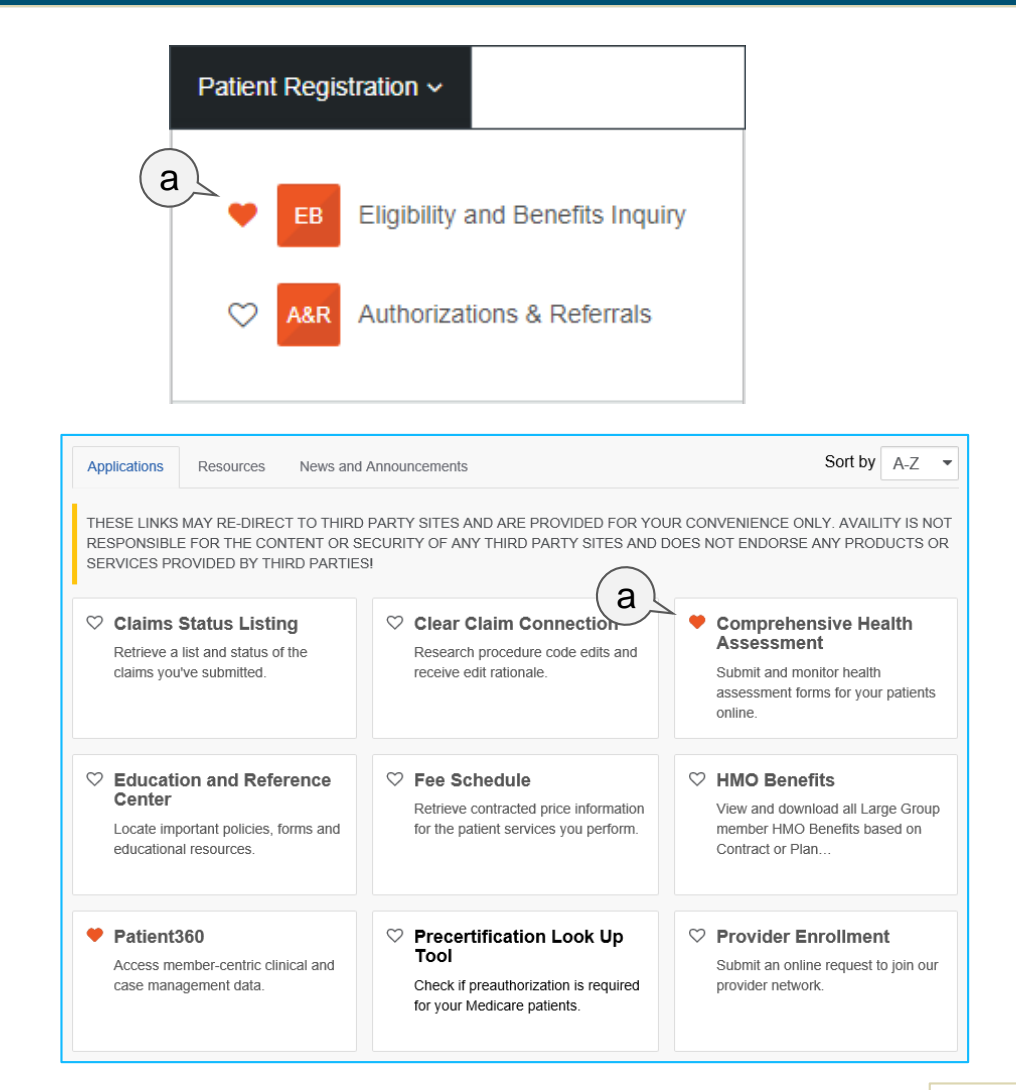

## Help & Training

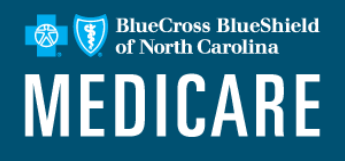

Select **Help & Training**, and then select:

- Find Help to access online help topics.
- Get Trained to access training on the Availity Learning Center.
- Search Knowledge to search for and view articles on the Availity Knowledge Center.
- My Support Tickets to open a support ticket and view your existing tickets.

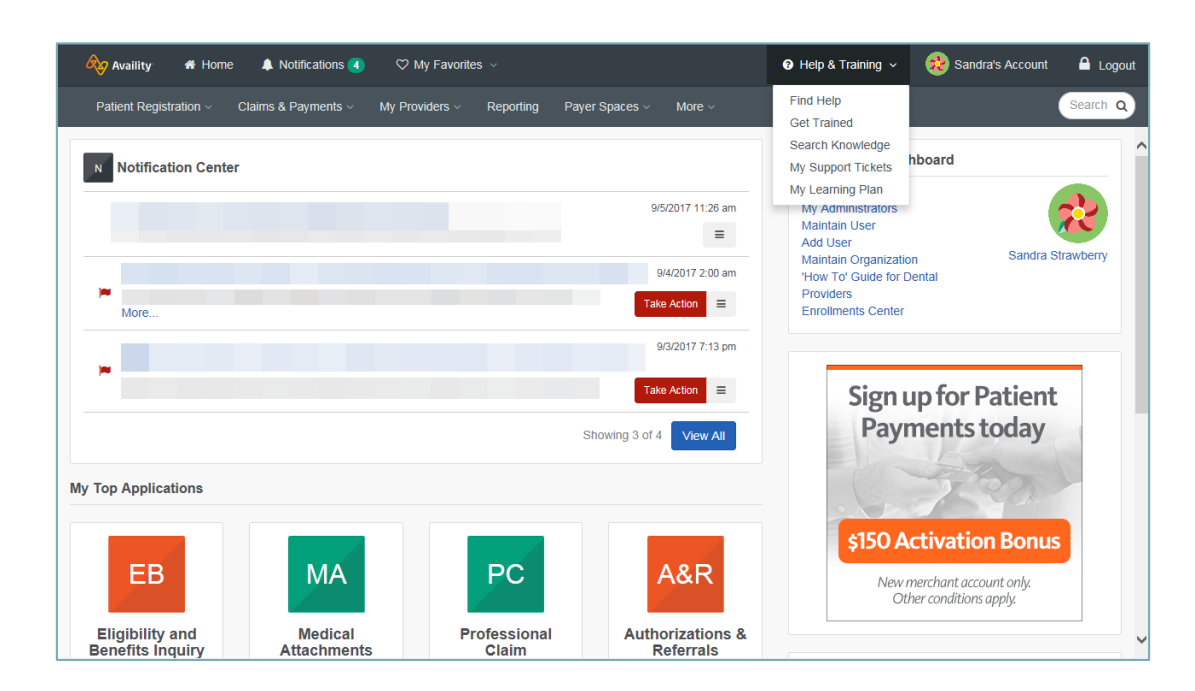

## **Get Trained**

BlueCross BlueShield of North Carolina

Select Help & Training | Get Trained. The Availity Learning Center (ALC) opens in a new browser tab. You'll land in the Catalog.

Click the list for other options:

- **Dashboard** Access your courses.
- Resources Access PDFs, tours and URLs to additional resources.
- Catalog Search by keyword or category to enroll for free training.
- Store Search by keyword or category to add health care education courses to your cart.

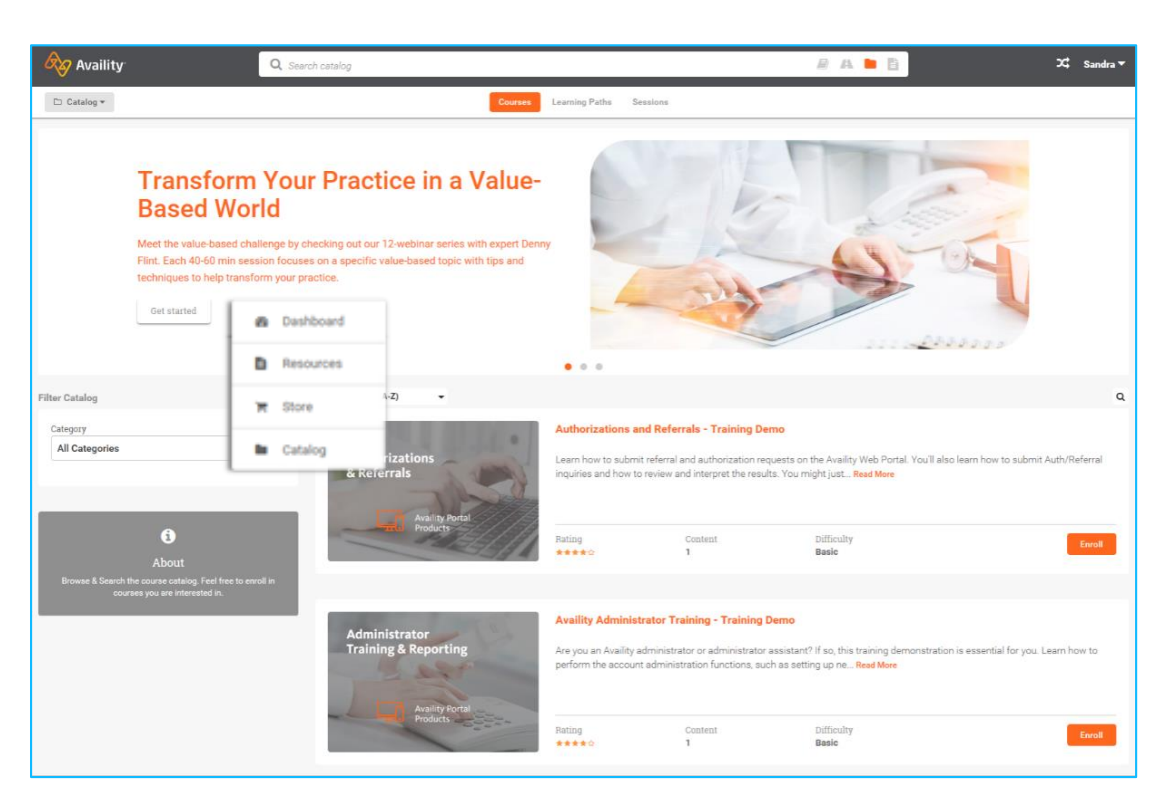

### **Menu Options**

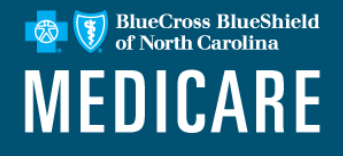

#### Use persistent top navigation to use menu options.

| Availity & Home 🌲 Notifications          | s 🚯 🗢 My Favorites ↔             |                    |                                 | 🛛 Help & Training 🗸 🛞                                                              | Sandra's Account 🔒 Logout |
|------------------------------------------|----------------------------------|--------------------|---------------------------------|------------------------------------------------------------------------------------|---------------------------|
| Patient Registration - Claims & Payments | My Providers - Reporting Payer S | paces v More v     |                                 |                                                                                    | Search Q                  |
| N Notification Center                    |                                  |                    |                                 | My Account Dashboard                                                               | ^                         |
|                                          |                                  |                    | 9/5/2017 11:26 am               | My Account<br>My Administrators<br>Maintain User<br>Add User                       |                           |
| •                                        |                                  |                    | 9/4/2017 2:00 am                | Maintain Organization<br>'How To' Guide for Dental Providers<br>Enrollments Center | Salura Suawberry          |
| -                                        |                                  |                    | 9/3/2017 7:13 pm<br>Take Action | Sign up for Patien                                                                 | t                         |
|                                          |                                  |                    | Showing 3 of 4 View All         | Payments today                                                                     |                           |
| EB                                       | МА                               | PC                 | A&R                             | \$150 Activation Bonu<br>New merchant account only.<br>Other conditions apply.     | 15                        |
| Eligibility and Benefits<br>Inquiry      | Medical Attachments              | Professional Claim | Authorizations & Referrals      | Question of The Week                                                               |                           |
| News and Announcements                   |                                  |                    |                                 | How many authorizations/precertifications do you submit per we                     | eek?                      |

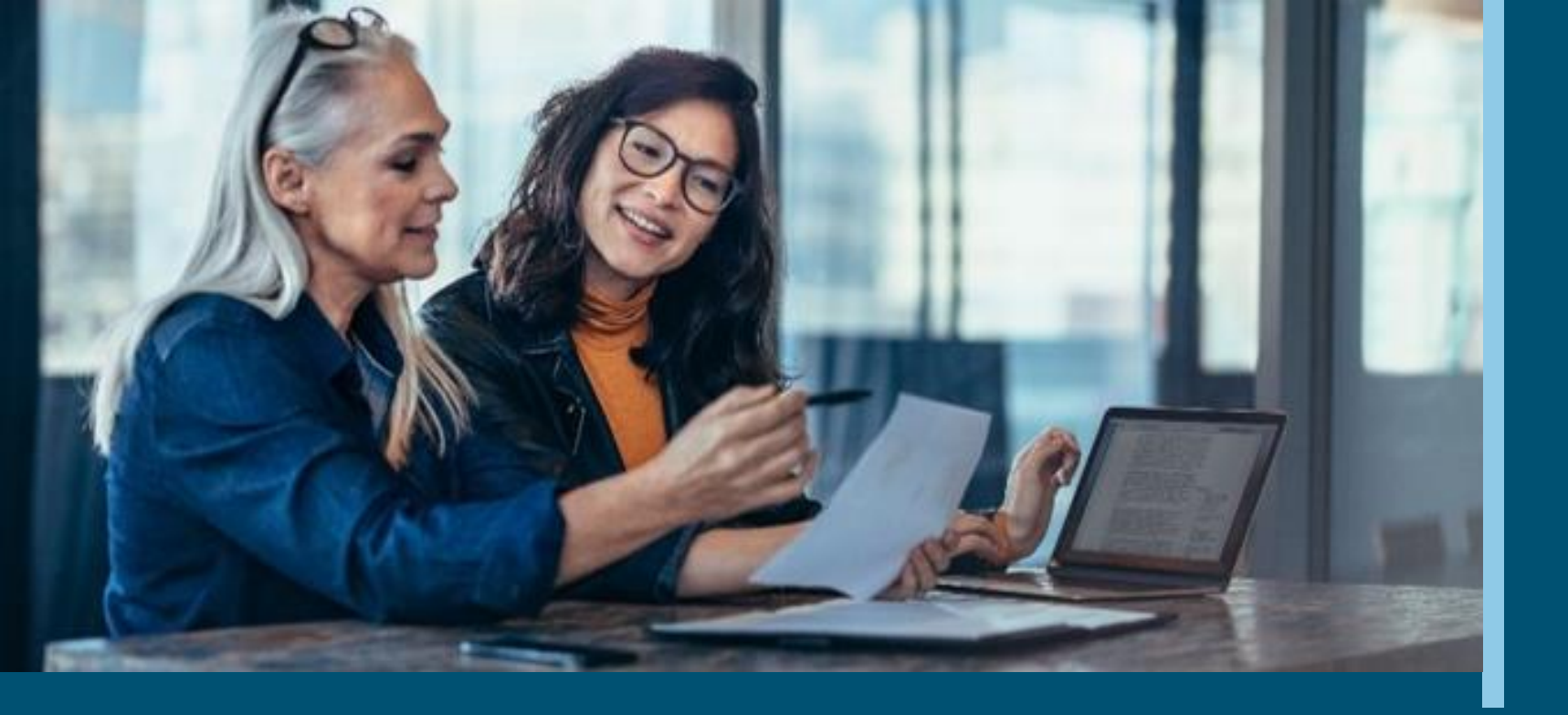

#### **Core Functionality on the Availity Portal**

A closer look at basic administrative tools

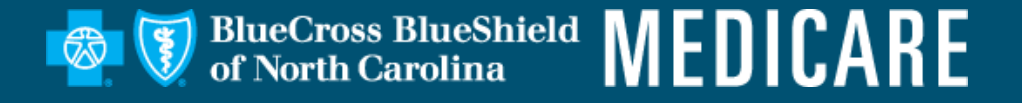

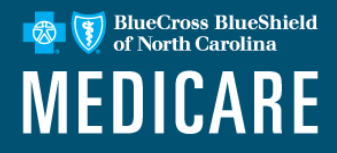

- To check patient eligibility and benefits, select the **Patient Registration** link from the top menu bar.
- Select Eligibility and Benefits Inquiry from the drop down menu.

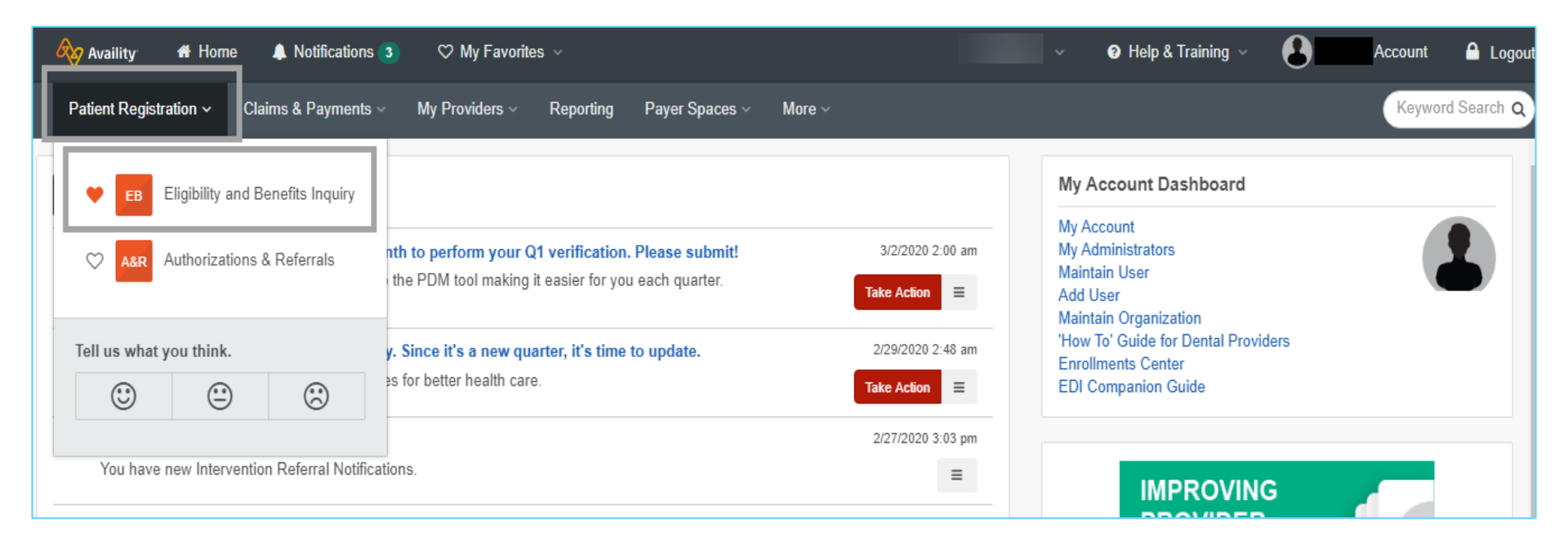

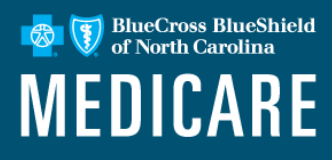

To conduct the Patient Search:

- Select the Patient ID and Date of Birth from the drop down menu. (*The transaction can't be run without a* patient ID).
- If the member name is included in the search it must match the ID card exactly
- For the **Patient Information** section, you can change the **As of Date** field to request information in the past and future.
- Payers vary in what they will be able to return, so be sure to select the question mark icon to learn more.

|                                      | Watch a quick demo  |
|--------------------------------------|---------------------|
| * Payer 👩                            |                     |
| ANTHEM - IN                          | Ŧ                   |
| Provider Information                 |                     |
| Select a Provider 👔                  |                     |
| Search for a Provider                | *                   |
| *NPI 😧                               |                     |
|                                      |                     |
|                                      |                     |
| Service Information                  |                     |
| * As of Date 😧                       |                     |
| 06/23/2020                           |                     |
| * Benefit / Service Type 💡           |                     |
| Health Benefit Plan Coverage         | •                   |
| Patient Information                  |                     |
| Patient Search Option 💡              | Add Multiple Patien |
| Patient ID, Date of Birth            | Ŧ                   |
| * Patient ID 😧                       |                     |
|                                      |                     |
| * Date of Birth                      |                     |
|                                      |                     |
|                                      |                     |
| Patient Relationship to Subscriber @ |                     |

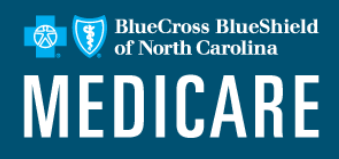

On the left, select patients' cards to display information.

On the right, navigate through the response from the payer.

| Search                                                                                                    | My Patients Only -                                                                |                                                                                                    |                                                                                                    |
|----------------------------------------------------------------------------------------------------|-----------------------------------------------------------------------------------|----------------------------------------------------------------------------------------------------|----------------------------------------------------------------------------------------------------|
| E Detail View     Detail View     Heath Benefit Plan Coverage     Transaction Date: Mar 02 228 pm     Date of Service: Mar 02, 2020     Member Di     Payer: ANTHEM - IN     DOB:                                                                                                    | Patient Card                                                                      | Date of Service Mar 02, 2020  Member ID DOB Gender Female  View Member's Language                                                                                                    | Transaction ID: 14735448888 Transaction Date: Mar 02 2:28 pm Customer ID: €                        |
| Le bot Dewee<br>Health Benefit Plan Coverage<br>Transaction Date: Mar 02 2-27 pm<br>I<br>C<br>Health Benefit Plan Coverage<br>Transaction Date: Mar 02 2-24 pm<br>Health Benefit Plan Coverage<br>Transaction Date: Mar 02 2-24 pm<br>Health Benefit Plan Coverage<br>Transaction Date: Mar 02 2-23 pm | Red:<br>Patient Inactive<br>Green:<br>Patient Active<br>Orange:<br>Error Occurred | Patient Information Coverage and Benefits Patient Information Relationship to Subscriber Group Number Plan Sponsor Name Plan / Product Information Active Coverage Family Insurance Type Plan / Product | Subscriber Information<br>Subscriber<br>Member ID<br>Service Types<br>Health Benefit Plan Coverage |
|                                                                                                    |                                                                                   | Payer Details Payer Contact Information P: E F: E F: E Provider Details                                                                                                    | Other or Additional Payers No Additional Payer Information                                         |

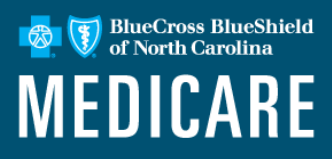

Select the Coverage and Benefits tab to view additional details:

In Coverage and Benefits, use the left side to jump to specific benefits.

Use the right side to scroll through the benefit information.

| Date of Service Mar 02, 2020                                                                    | Transaction ID: Tran                                                                                                    | saotion Date: Customer ID:                      |
|-------------------------------------------------------------------------------------------------|----------------------------------------------------------------------------------------------------|-------------------------------------------------|
| Subscrit<br>Member ID<br>DOB<br>Gender Female                                                   | per<br>Plan / Coverage Date Jul 01, 2018 - Dec 31, 9999                                                                                                    | 🕼 Edit 🔒 Print 🗮 Go to                          |
| Patient Attribution View Certificate                                                            | e of Coverage Additional Benefit Notes View Member's Language Preference                                                                                                    | View Member ID Card                             |
| Patient Information Coverage an                                                                 | nd Benefits                                                                                                    |                                                 |
| FILTER BY NETWORK All Netwo                                                                     | rks In Network Out Of Network                                                                                                    |                                                 |
| FREQUENTLY VIEWED<br>Health Benefit Plan Coverage                                               | Health Benefit Plan Coverage - 30                                                                                                    | C Feedback                                      |
| Deductible<br>Out of Pocket (Stop Loss)<br>Professional (Physician)<br>Co-Payment<br>Deductible | Adive Coverage Family<br>Insurance Type Preferred Provider Organization (PPO)<br>Plan / Product                                                                                                    |                                                 |
| Hospital - Emergency Medical<br>Co-Payment<br>Deducible<br>Physician Visit - Office: Well       | Deductible - Health Benefit Plan Coverage<br>in Retwork Endividual<br>Senefit Date Jan 01, 2020 - Dac 31, 2020<br>• THE LESSER OF THE INSTRUMENT AND Y DEDUCTIBLE<br>REMAINED AND/XI AVILY AND Y DEDUCTIBLE | \$600.00 Service Year<br>\$600.00 Remaining     |
| Cohrophatik<br>Chiropractic<br>Co-Payment<br>Co-Insurance<br>Deductible<br>Limitations          | In Network Family<br>Benefit Date Jan 01, 2020 - Dec 31, 2020<br>• The LeSser OF The NORVOURL OF FAMILY DEDUCTIBLE<br>REMAINING AMOUNT APPLIES                                                              | \$1,200.00 Service Year<br>\$990.19 Remaining   |
| Emergency Services                                                                              | Out of Pocket (Stop Loss) - Health Benefit Plan Coverage                                                                                                    |                                                 |
| Deductible<br>Hospital<br>Co-Insurance                                                          | In Network Individual                                                                                                    | \$3,600.00 Service Year<br>\$3,575.00 Remaining |
| Hospital - Emergency Accident<br>Co-Payment<br>Deductible<br>Hospital - Inpatient               | in Hebwork, Family                                                                                                    | \$7,200.00 Service Year<br>\$6,940.19 Remaining |
| Co-Insurance<br>Hospital - Outpatient                                                           |                                                                                                    |                                                 |
| Co-Insurance<br>Medical Care<br>Mental Health<br>Urgent Care<br>Co-Payment                      | Professional (Physician) Visit - Office<br>Adve Coverage Network Not Applicable                                                                                                    | - 98 📿 Peedback                                 |
| Deductible<br>Vision (Optometry)                                                                | SPECIALIST                                                                                                    |                                                 |

### **Eligibility & Benefits Detail**

BlueCross BlueShield of North Carolina

View Certificate of Coverage and Member Card by selecting from the tabs located at the top of the Patient Information page.

| Date of Service Mar 02, 2020      | 0                            |                          | Transaction ID:                | Transaction Date:       | Customer ID:  |
|-----------------------------------|------------------------------|--------------------------|--------------------------------|-------------------------|---------------|
| Member ID<br>DOB<br>Gender Female | Subscriber                   | Plan / Coverage Date     | Jul 01, 2018 - Dec 31, 9999    | C Edit 🔒                | Print 📃 Go to |
|                                   |                              |                          |                                |                         | 1             |
| Patient Attribution               | View Certificate of Coverage | Additional Benefit Notes | View Member's Language Prefere | nce View Member ID Card |               |

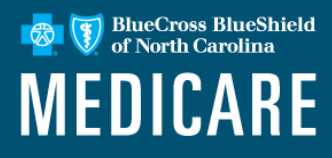

#### Member Card Sample

| Member Card                                                                                                    |                                                                                                    | ×                                                                                                    |
|----------------------------------------------------------------------------------------------------|----------------------------------------------------------------------------------------------------|----------------------------------------------------------------------------------------------------|
| Identification Number                                                                                                    | Medical PCP not required                                                                                                    | Certificate of Coverage Sample                                                                                                    |
| Group<br>Plan<br>RxBIN<br>RxPCN<br>RxGroup                                                                                                    | Office Visit         \$25           Specialist         \$50           Emergency Room         \$200           Urgent Care         \$75           RX Tier1/RX Tier2         \$10/\$40           RX Tier3/RX Tier4         \$60/\$20%           Inpatient         20%                                   | Certificate of Coverage                                                                                                    |
|                                                                                                    | PPO, R                                                                                                    | Patient Name:     Member Id:       Effective Date:     07/01/2018       Service Date     03/02/2020       Entered:     03/02/2020 |
| Providers: Please file the medical claims with<br>the local Plan in<br>the state where services were provided.<br>When Medicare is primary (including Med.<br>supp. policies), file first with Medicare in<br>the state where services were provided. | Member Services         1-800-887-6055           Travel Coverage         1-800-810-2583           Procetfication         1-877-814-4803           Provider Services         1-888-290-9160           Pharmacists Questions         1-800-824-0998           Health & Wellness         1-888-249-3820 | Medical Certificate Booklet (PDF) (07/01/2019)<br>Medical Certificate Booklet (PDF) (07/01/2018)                                  |
| Possession of this card does not<br>guarantee eligibility for benefits.                                                                                                    | www.Livehealthonline.com                                                                                                    | Print                                                                                                    |
| Mail claims to:<br>Anthem:<br>P.O. Box 105187 Atlanta GA 30348-5187                                                                                                    |                                                                                                    |                                                                                                    |
|                                                                                                    | Save to PDF Close                                                                                                    |                                                                                                    |

### **Claim Status**

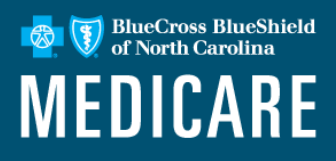

Use this tool to search for claim status and review results from the payer. To access the claim status inquiry form, select **Claims & Payments**, then select **Claims Status**.

Complete the required provider, patient and claim information sections, select **Submit**.

| janization                                      | Payer       |
|-------------------------------------------------|-------------|
| Anthem & Inc                                    | ANTHEM - IN |
| HIPAA Standard O                                |             |
| Provider Information                            |             |
| Is the provider the same as the organization na | me? o       |
| ⊛ Yes ◎ No                                      |             |
| Express Entry - Provider optional               |             |
| Calaat                                          |             |

| Express Entry - Patient optional            |   |          |          |
|---------------------------------------------|---|----------|----------|
| Select                                      |   |          | ~        |
|                                             |   |          |          |
| Patient ID @                                |   |          |          |
|                                             |   |          |          |
| Patient Last Name                           |   |          |          |
|                                             |   |          |          |
| Patient First Name                          |   |          |          |
|                                             |   |          |          |
|                                             |   |          |          |
| Patient Date of Birth                       |   |          |          |
| mmraaryyyy                                  |   |          |          |
| Patient Gender optional                     |   |          |          |
| Select                                      |   |          | $\sim$   |
| Patient Account Number optional 0           |   |          |          |
| unknown                                     |   |          |          |
| Patient's Relationship to Subsoribor extern |   |          |          |
| Self                                        |   |          | ~        |
|                                             |   |          |          |
| Claim Information                           |   |          |          |
| Service Dates 0                             |   |          |          |
| Start Date                                  | • | End Date | <b>#</b> |
| Claim Number optional                       |   |          |          |
|                                             |   |          |          |
| Claim Amount optional                       |   |          |          |
|                                             |   |          |          |
|                                             |   |          |          |
| Institutional Bill Type optional            |   |          |          |
|                                             |   |          |          |
|                                             |   |          |          |

### **Claim Status Results Page**

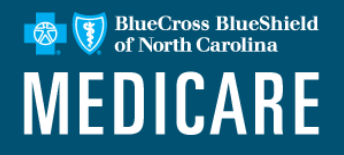

|                                         |                                                                                                    |                                             |                         | Need Help? Watch a   | demo for Claim Status |
|-----------------------------------------|----------------------------------------------------------------------------------------------------|---------------------------------------------|-------------------------|----------------------|-----------------------|
| Claim Status                            |                                                                                                    |                                             |                         | Give Feedback New Se | earch Edit Search     |
|                                         |                                                                                                    |                                             | Transactio              | on ID: As of Ma      | arch 17, 2020 9:15 AM |
|                                         | Patient                                                                                                    |                                             |                         |                      |                       |
| Patient ID                              | Subscriber                                                                                                    | Provider                                    |                         |                      |                       |
| DOB                                     |                                                                                                    | Provider ID                                 |                         |                      |                       |
| Gender<br>Male                          |                                                                                                    |                                             |                         |                      |                       |
| DENIED                                  | Verify Eligibility 🗹 Print this Page 😝 Secure                                                                        | Messaging⊠ Dispute Claim ▲                  |                         |                      |                       |
| 03/10/2019 -<br>03/12/2019              | Claim                                                                                                    |                                             | Billed                  | Paid                 |                       |
| Processed<br>04/02/2019<br>Billed       | Dates of Service         Processed Da           03/10/2019 - 03/12/2019         04/02/2019                           | te Status<br>DENIED                         | \$44,760.99             | \$0.00               |                       |
| \$44,760.99<br>Paid<br>\$0.00           | Status as of 04/02/2019<br>• Finalized/Denial The Claim/Line has been denie<br>• Denied Charge or Non-covered Charge | d                                           |                         |                      |                       |
| FINALIZED<br>03/10/2019 -<br>03/12/2019 | Check Number Patient Account # C<br>N/A 0                                                                            | laim Receipt Date <sup>1</sup><br>3/20/2019 |                         |                      |                       |
| Processed                               | Pay to Details <sup>1</sup>                                                                                          |                                             |                         |                      |                       |
| Billed<br>\$44,760.99                   | Paid To Paid To Name Tax ID<br>PROVIDER N/A                                                                          | Address<br>N/A                              |                         |                      |                       |
| Paid<br>\$8.608.56                      | Other Insurance Information <sup>1</sup>                                                                             |                                             |                         |                      |                       |
|                                         | Carrier Paid Amount<br>N/A \$0.00                                                                                    |                                             |                         |                      |                       |
| FINALIZED                               | Explanation of Benefits Details <sup>1</sup>                                                                         |                                             |                         |                      |                       |
| 03/19/2019                              | Allowed Total Amount Coinsurance Amount                                                                              | Copayment Amount [                          | Deductible Total Amount |                      |                       |

### **Claim Status**

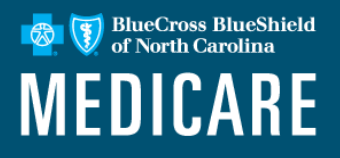

#### Professional Health Care Form

| Professional Healt                                                                | h Care Claim                                                         | Learn More >> |
|-----------------------------------------------------------------------------------|----------------------------------------------------------------------|---------------|
| * indicates a required field                                                      |                                                                      |               |
| * Payer: ?                                                                        | <b>T</b>                                                             |               |
| * Organization:                                                                   | · · · · · · · · · · · · · · · · · · ·                                |               |
| Responsibility Sequence: ?                                                        | Primary V                                                            |               |
| Patient Information                                                               |                                                                      |               |
|                                                                                   |                                                                      |               |
| Last Name:                                                                        |                                                                      |               |
| * First Name:<br>Middle Name or Initial:                                          |                                                                      |               |
| * Date of Birth:                                                                  |                                                                      |               |
| Date of Death:                                                                    |                                                                      |               |
| * Gender:                                                                         | Male V                                                               |               |
| Country: ?                                                                        | United States V                                                      |               |
| * Address 1:                                                                      |                                                                      |               |
| Address 2:                                                                        |                                                                      |               |
| * City, State, ZIP Code:                                                          |                                                                      | -             |
| * Relationship to<br>Subscriber: ?                                                | Self                                                                 |               |
|                                                                                   | $\hfill\square$ release signature from provider on behalf of patient |               |
| Patient Amount Paid: ?                                                            |                                                                      |               |
| Patient's Condition Is Related To:<br>(Select all options that apply to patient's | condition)                                                           |               |
|                                                                                   | current or previous employment                                       |               |
|                                                                                   | auto accident                                                        |               |
|                                                                                   | other accident                                                       |               |
| Subscriber Information ?                                                          |                                                                      |               |
| A Cubauther ID: 3                                                                 |                                                                      |               |
| Subscriber ID: 1                                                                  |                                                                      |               |

### **Claim Status**

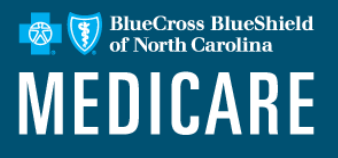

#### Facility Health Care Form

| Facility Health Car                   | e Claim Learn More > |
|---------------------------------------|----------------------|
| * indicates a required field          |                      |
| * Payer: ?                            | ANTHEM               |
| * Organization:                       | T                    |
| * Facility Type: ?                    | Select One           |
| Responsibility Sequence: ?            | Primary V            |
| * Statement: ?                        |                      |
| Patient Information                   |                      |
| * Last Name:                          |                      |
| * First Name:                         |                      |
| Middle Name or Initial:               |                      |
| * Date of Birth:                      |                      |
| * Gender:                             | Male                 |
| Country: ?                            | United States        |
| * Address 1:                          |                      |
| Address 2:                            |                      |
| * City, State, ZIP Code:              |                      |
| * Relationship to<br>Subscriber: ?    | Self                 |
| * Patient Status:                     | Select One V         |
| Patient Responsibility Amount: ?      |                      |
| Subscriber Information ?              |                      |
| * Subscriber ID: ?                    |                      |
| Policy or Group Number: ?             |                      |
| * Authorized Plan to Remit Payment to | <b>▼</b>             |

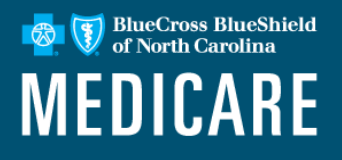

#### Advantages of using electronic submission:

- Reduces the need to fax or send via US Mail Submit the patient's medical records online with Availity without the expense of faxing or mailing.
- Comprehensive history of all electronic submissions Easily view records the organization has submitted online for up to two years in the past.
- Traceable submission status View the status of electronic submissions to determine if they have been accepted.
- No additional cost Get access to a no-cost solution that's easy to learn and even easier to use.
- Access almost anywhere Submit requests from any computer with internet access. Use browser Internet Explorer 11, Chrome, Firefox or Safari for optimal viewing.

## **Medical Attachments Tool**

Send medical records requested via the Notification Center on Availity, USPS letter or when you know they are required.

Submit supporting documentation using Availity's Medical Attachments Tool

To submit a medical record electronically via Availity:

- Log in to Availity.
- Choose Claims & Payments drop down.
- Select Attachments New.

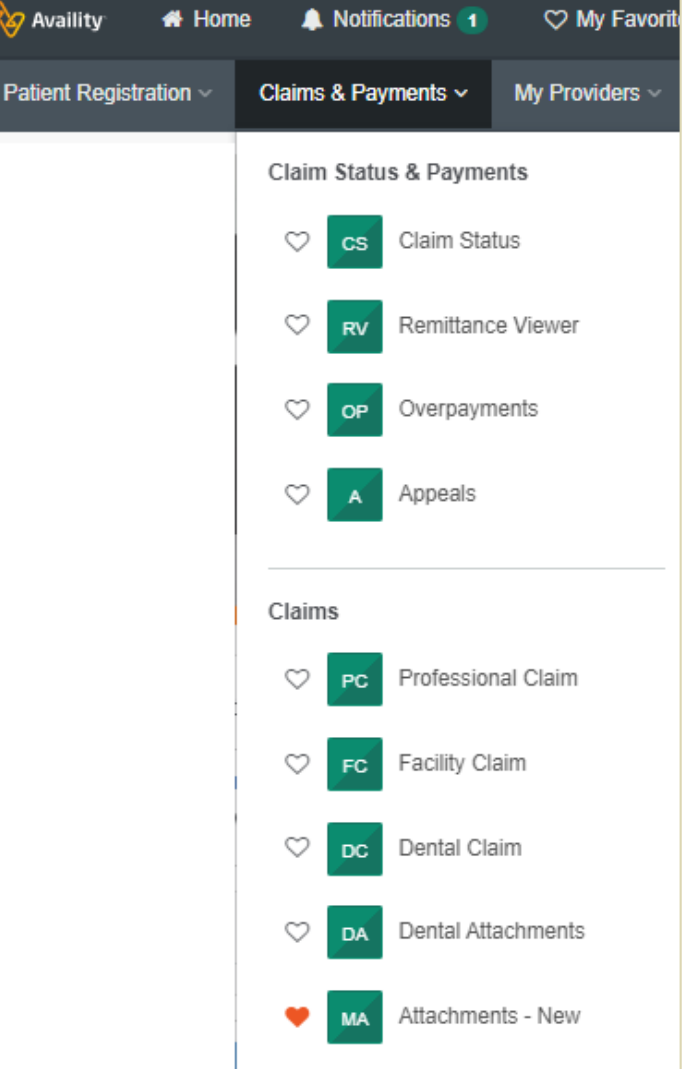

### BlueCross BlueShield of North Carolina

### **Claims Dispute Functionality**

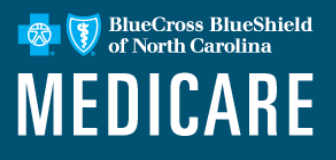

#### What is the Disputes/Appeals functionality?

- The Disputes option allows providers to electronically follow up on a claim where they disagree or are not satisfied with the payer's decision. This function is for Medicaid and Medicare Advantage.
- Providers can add attachments to the dispute submission.
- Follow up can be managed via the **Appeals** tool.

### **Initiating a Claim Dispute**

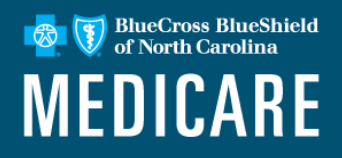

|                                         |                                                                                                    |                                                     | Need Help       | ?? Watch a demo for Claim Status |
|-----------------------------------------|----------------------------------------------------------------------------------------------------|-----------------------------------------------------|-----------------|----------------------------------|
| Claim Statu                             | IS                                                                                                    |                                                     | Give Feedback   | New Search Edit Search           |
|                                         |                                                                                                    |                                                     | Transaction ID: | As of March 17, 2020 9:15 AM     |
|                                         | Patient                                                                                                    |                                                     |                 |                                  |
| Patient ID                              | Subscriber                                                                                                    | Provider                                            |                 |                                  |
| DOB                                     |                                                                                                    | Provider ID                                         |                 |                                  |
| Gender<br><b>Male</b>                   |                                                                                                    |                                                     |                 |                                  |
| DENIED                                  | Verify Eligibility 🗹 Print this Page 🖨 Secure                                                                        | Messaging 🖂 Dispute Claim 🛦                         |                 |                                  |
| 03/10/2019 -<br>03/12/2019              | Claim                                                                                                    | Billed                                              | Paid            |                                  |
| Processed<br>04/02/2019<br>Billed       | Dates of Service         Processed Da           03/10/2019 - 03/12/2019         04/02/2019                           | te Status \$44,760.99<br>DENIED                     | \$0.00          |                                  |
| \$44,760.99<br>Paid<br>\$0.00           | Status as of 04/02/2019<br>• Finalized/Denial The Claim/Line has been denie<br>• Denied Charge or Non-covered Charge | d                                                   |                 |                                  |
| FINALIZED<br>03/10/2019 -<br>03/12/2019 | Check Number Patient Account # C<br>N/A 03                                                                           | laim Receipt Date <sup>1</sup><br>3 <b>/20/2019</b> |                 |                                  |
| Processed                               | Pay to Details <sup>1</sup>                                                                                          |                                                     |                 |                                  |
| Billed<br>\$44,760.99                   | Paid To Paid To Name Tax ID<br>PROVIDER N/A                                                                          | Address<br>N/A                                      |                 |                                  |
| Paid<br>\$8,608.56                      | Other Insurance Information <sup>1</sup><br>Carrier Paid Amount                                                      |                                                     |                 |                                  |
| EINALIZED                               | Explanation of Benefits Details <sup>1</sup>                                                                         |                                                     |                 |                                  |
| 03/19/2019                              | Allowed Total Amount Coinsurance Amount                                                                              | Copayment Amount Deductible Total Amou              | int             |                                  |

### **View Claims Disputes/Appeals**

BlueCross BlueShield of North Carolina

Claims and Payments > Appeals will allow you to see details for all disputes.

| A Appeals Give Feed |                                                |                        |                               |                                 |        |  |  |
|---------------------|------------------------------------------------|------------------------|-------------------------------|---------------------------------|--------|--|--|
| Filter              |                                                |                        |                               |                                 |        |  |  |
| _                   |                                                |                        |                               | <prev 1="" 2<="" pre=""></prev> | Next > |  |  |
|                     | Initiated<br>Created: 01/22/2020 • Upda        | ted 01/22/2020         |                               |                                 | ≡      |  |  |
| Claim Number        | Payment Information                            | Patient Name           | Service Begin Date 11/01/2019 | Billed Amount \$3,611.10        |        |  |  |
|                     | Payment Date                                   | Patient Account Number | Service End Date 11/30/2019   | Payment Amount \$1,716.00       |        |  |  |
|                     | Initiated<br>Created: 12/24/2019 • Updated 12/ | 24/2019                |                               |                                 | =      |  |  |
| Claim Number        | Payment Information                            | Patient Name           | Service Begin Date 03/05/2019 | Billed Amount <b>\$2,836.45</b> |        |  |  |
| <b>-</b>            | Payment Date                                   | Patient Account Number | Service End Date 03/08/2019   | Payment Amount \$2,648.11       |        |  |  |
|                     | Initiated<br>Created: 11/25/2019 • Upda        | ted 11/25/2019         |                               |                                 | ≡      |  |  |
| Claim Number        | Payment Information                            | Patient Name           | Service Begin Date 10/31/2019 | Billed Amount<br>\$125.00       |        |  |  |
| <b></b>             | Payment Date                                   | Patient Account Number | Service End Date 10/31/2019   | Payment Amount<br>0             |        |  |  |

### **Claim Dispute Functionality**

#### **Training Opportunities**

- Help & Training > Find Help and search by appeals to find training materials around the experience.
- A recorded webinar is available from the Availity Learning Center. The **Appeals – Training Demo** is a 5-minute] tutorial on the process.
- Go to Help & Training > Get Trained to access the Learning Center.

BlueCross BlueShield

MEDICARE

BlueCross BlueShield of North Carolina

Interactive Care Reviewer (ICR) is the online authorization tool providers with Blue Cross and Blue Shield of North Carolina (Blue Cross NC) access on the Availity portal to create, submit and check the status of authorizations.

#### Features and Benefits:

- View authorization requests affiliated with Tax ID / Organization.
- Any staff member can access the application at any time with the appropriate Availity role assignment. There is no need to pick up the phone.
- If an email address was included on the submitted request, you will be notified via email that the case has been updated in ICR.
- View an imaged copy as well as download and print case information.

### **Interactive Care Reviewer (ICR)**

**Drug Prior Authorization** View Payers

🛷 Availity Home 🖌 Notifications 2 ♡ My Favorites ∨ Patient Registration ~ Claims & Payments ~ My Providers ~ Reporting Payer Spaces ~ More ~ Eligibility and Benefits Inquiry  $\heartsuit$ EB d in the past 90 days, and is now past due. Authorizations & Referrals A&R ers' information, and other information is up to date. ♥ My Favorites ∨ Tell us what you think. My Providers Reporting Payer Spaces ~ More ~ ٢ ٢  $\odot$ Home > Authorizations & Referrals My lop Applications Authorizations & Referrals Multi-Payer Authorizations and Referrals  $\heartsuit$  $\heartsuit$ Auth/Referral Inquiry Authorizations Referrals AR R А View Payers View Payers

 $\heartsuit$ 

BlueCross BlueShield

of North Carolina

MEDICARE

### Interactive Care Reviewer (ICR) Dashboard

Users who have the Authorization Request role assignment will see this landing page.

|                        | Int                 | eractive Care Rev | /iewer         |                            |                  |                            | Welcome,                  | Logout Quick L    | inks                      |            |
|------------------------|---------------------|-------------------|----------------|----------------------------|------------------|----------------------------|---------------------------|-------------------|---------------------------|------------|
|                        |                     | My Organization's | Requests 🖉 Cre | eate New Request           | Search Submitted | Requests Q Cł              | neck Case Status          | Check Appeal Stat | ws                        |            |
| া 📢 🖌 🖌 Page           | 1 of 1 🕨            | View Results 2    | 0 🔹 Displayin  | g 1 to 2 of 2 Requests F   | Found            |                            |                           |                   |                           | 8          |
| Request Tracking<br>ID | Reference<br>Number | Status            | Patient Name   | Service Date<br>Range      | Request Type     | Requesting<br>Provider NPI | Submit Date               | Created By        | Updated Date 🔶 🗸          | Updated By |
| 90178673               |                     | Not Submitted     |                | 03/05/2020 -<br>03/05/2020 | Outpatient       | '                          |                           |                   | 2020-02-28 02.21.01<br>PM |            |
| 5791190                |                     | See Details       |                | 01/11/2020 -<br>01/12/2020 | Inpatient        |                            | 2020-01-11 09.43.33<br>AM |                   | 2020-01-11 10.24.18<br>AM | System     |

BlueCross BlueShield

**MEDICARE** 

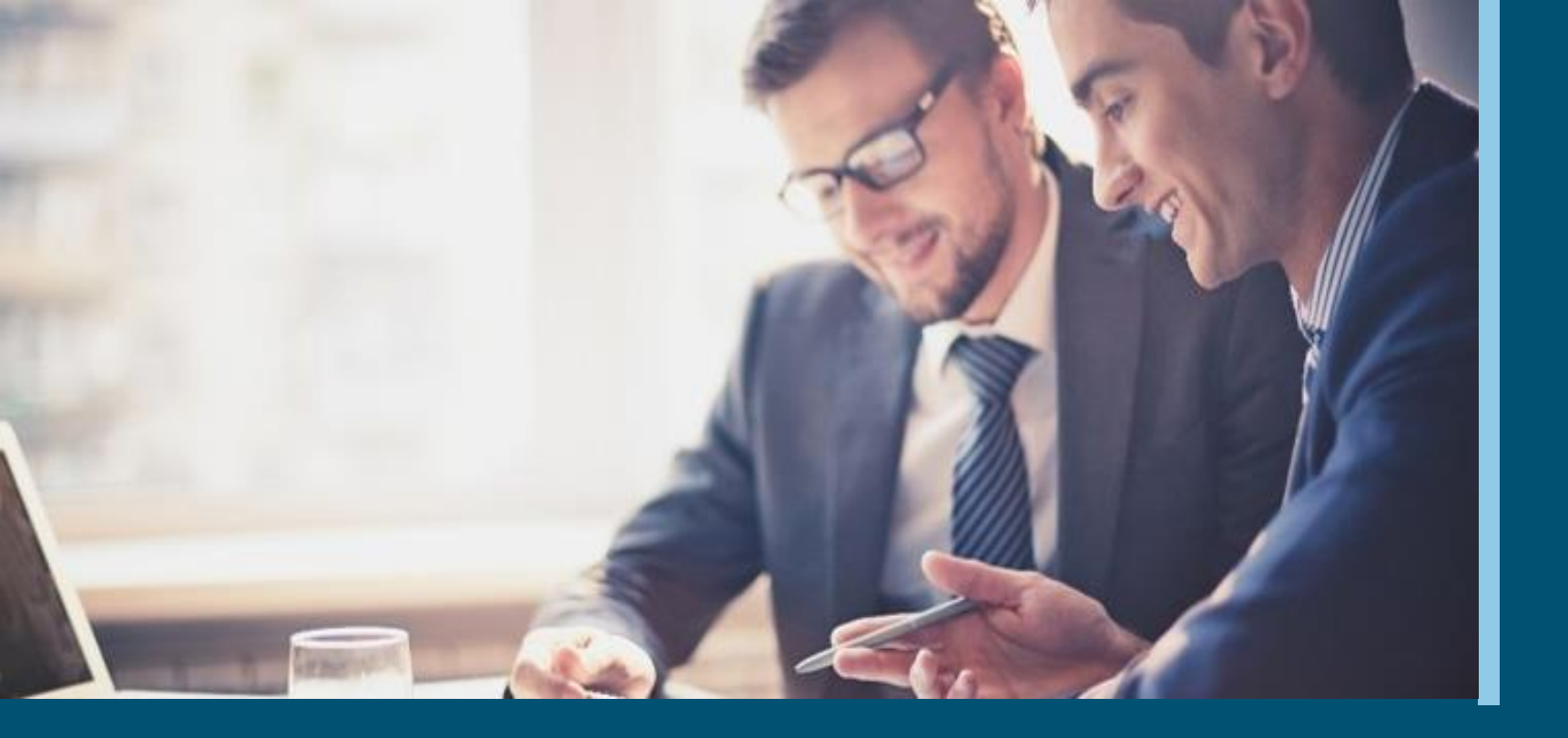

### **Payer Spaces on the Availity Portal**

A closer look at where you go to find proprietary tools

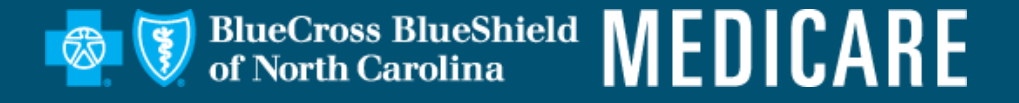

### **Payer Spaces Page on Availity**

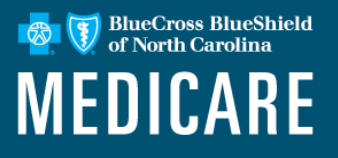

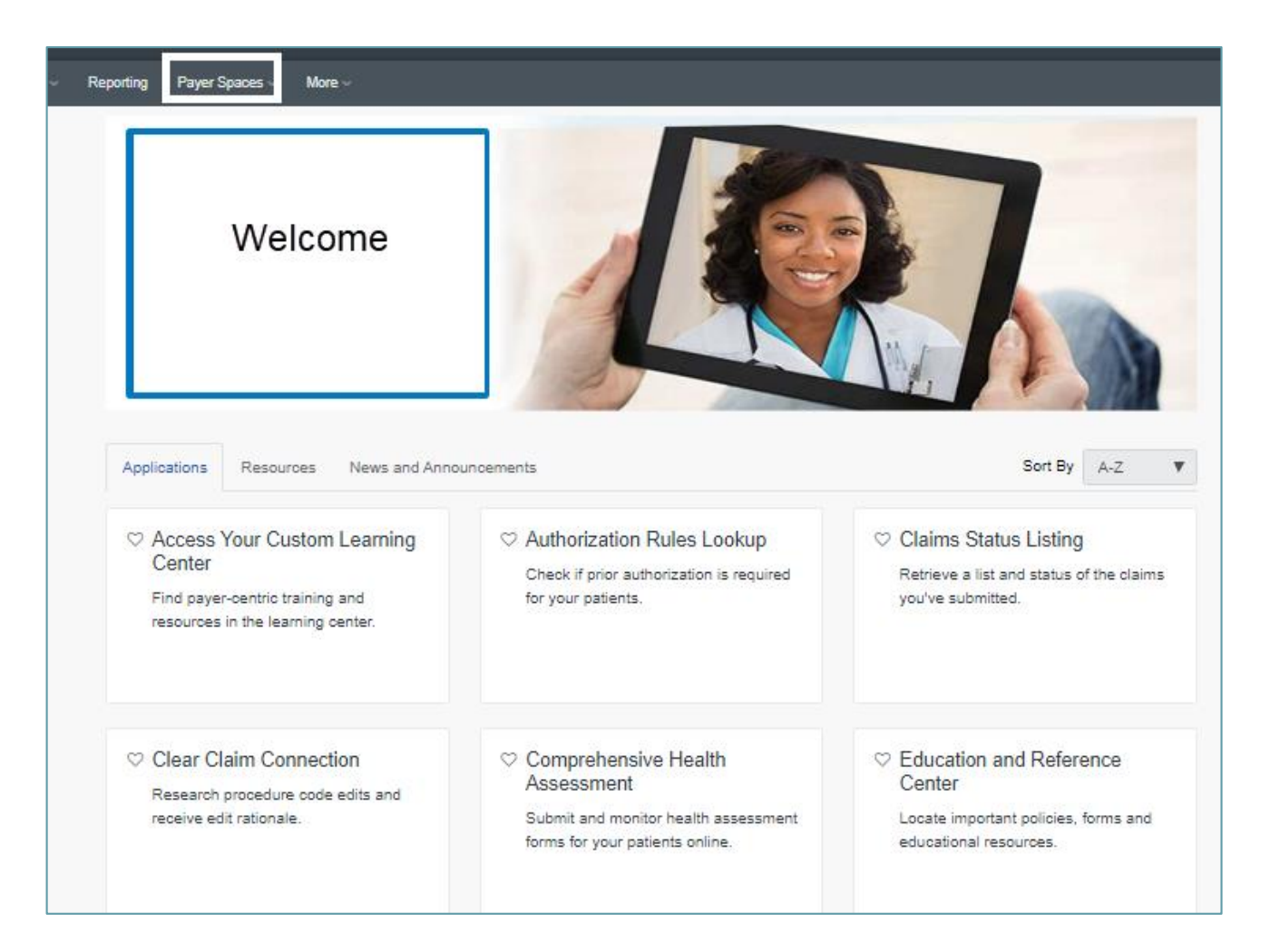

### **Payer Spaces: How to Access**

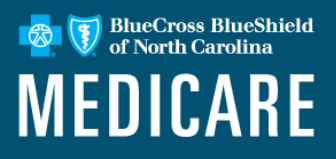

To access the Payer Spaces page, select **Payer Spaces**, located on the right side of the Availity Portal's top menu bar.

Choose the **Payer tile** from the **Payer Spaces** drop down menu.

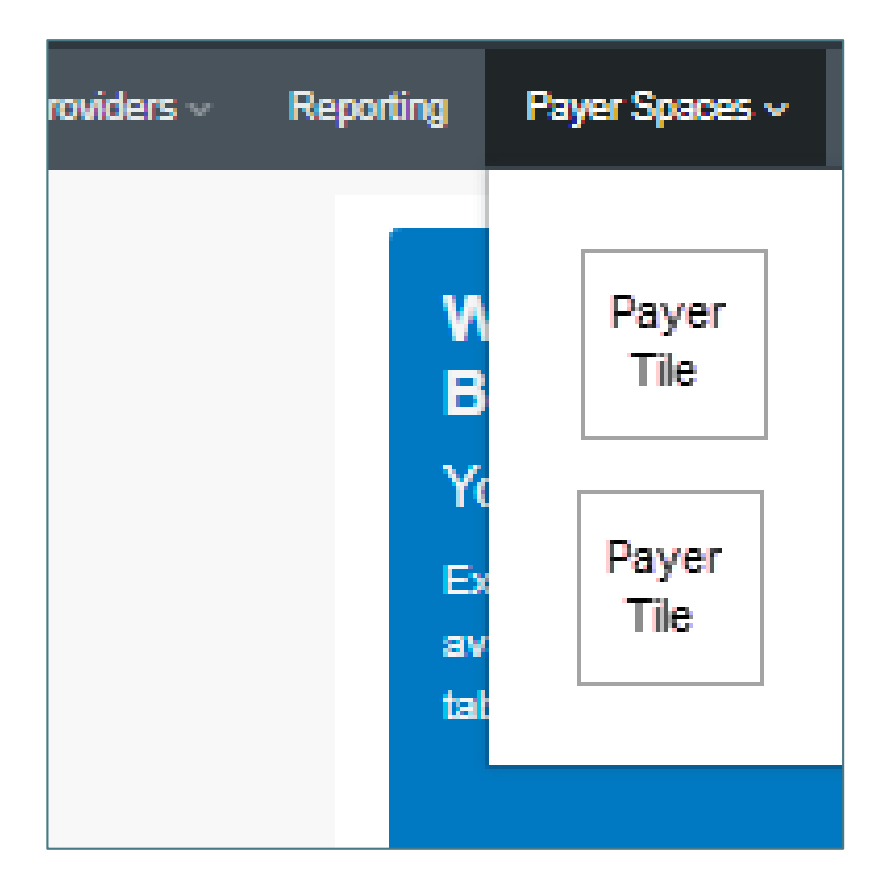

### **Payer Spaces Landing Page**

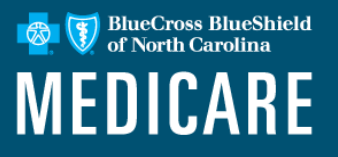

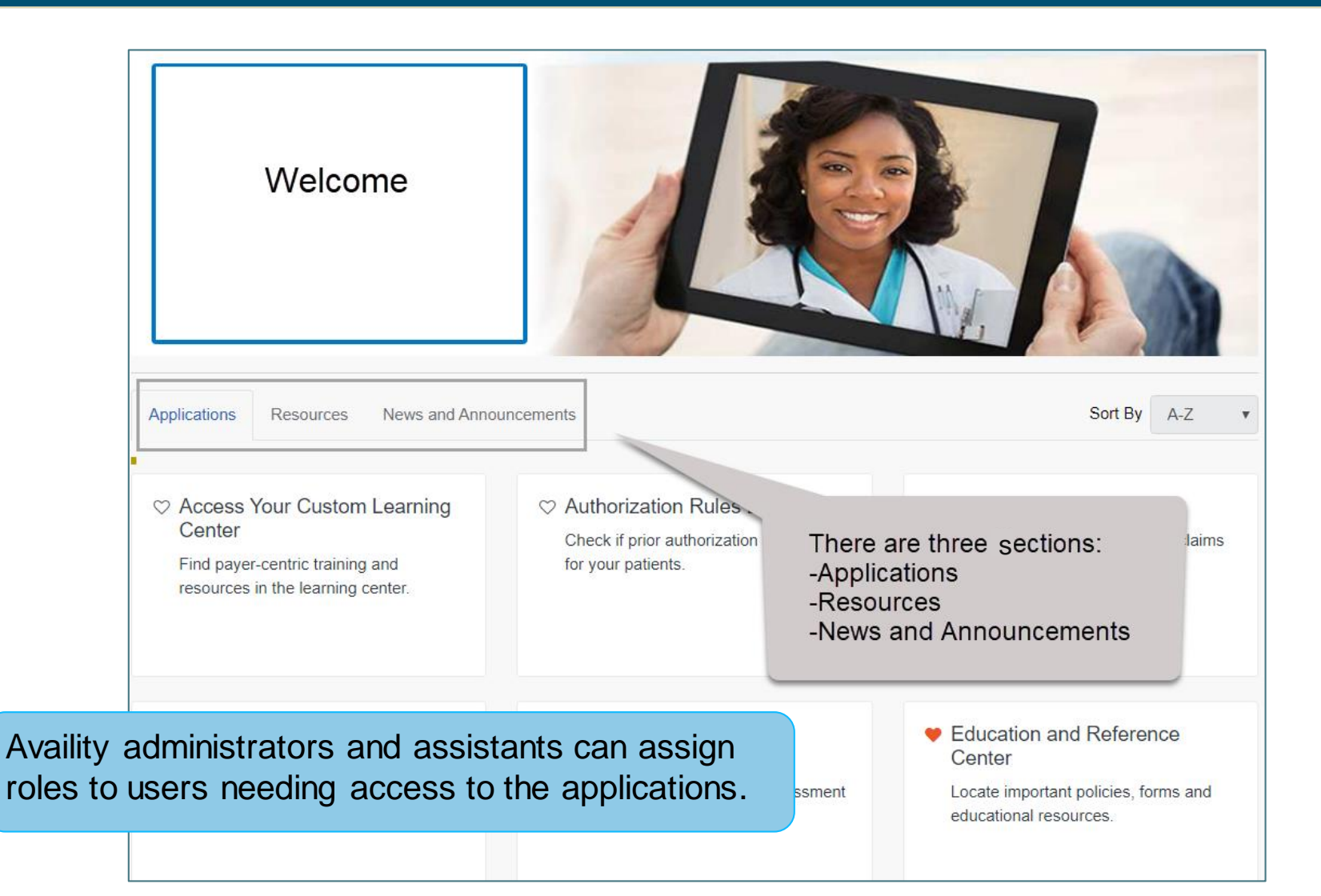

### **Remittance Inquiry**

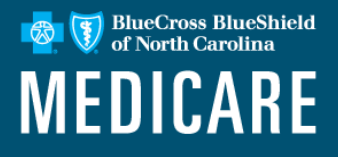

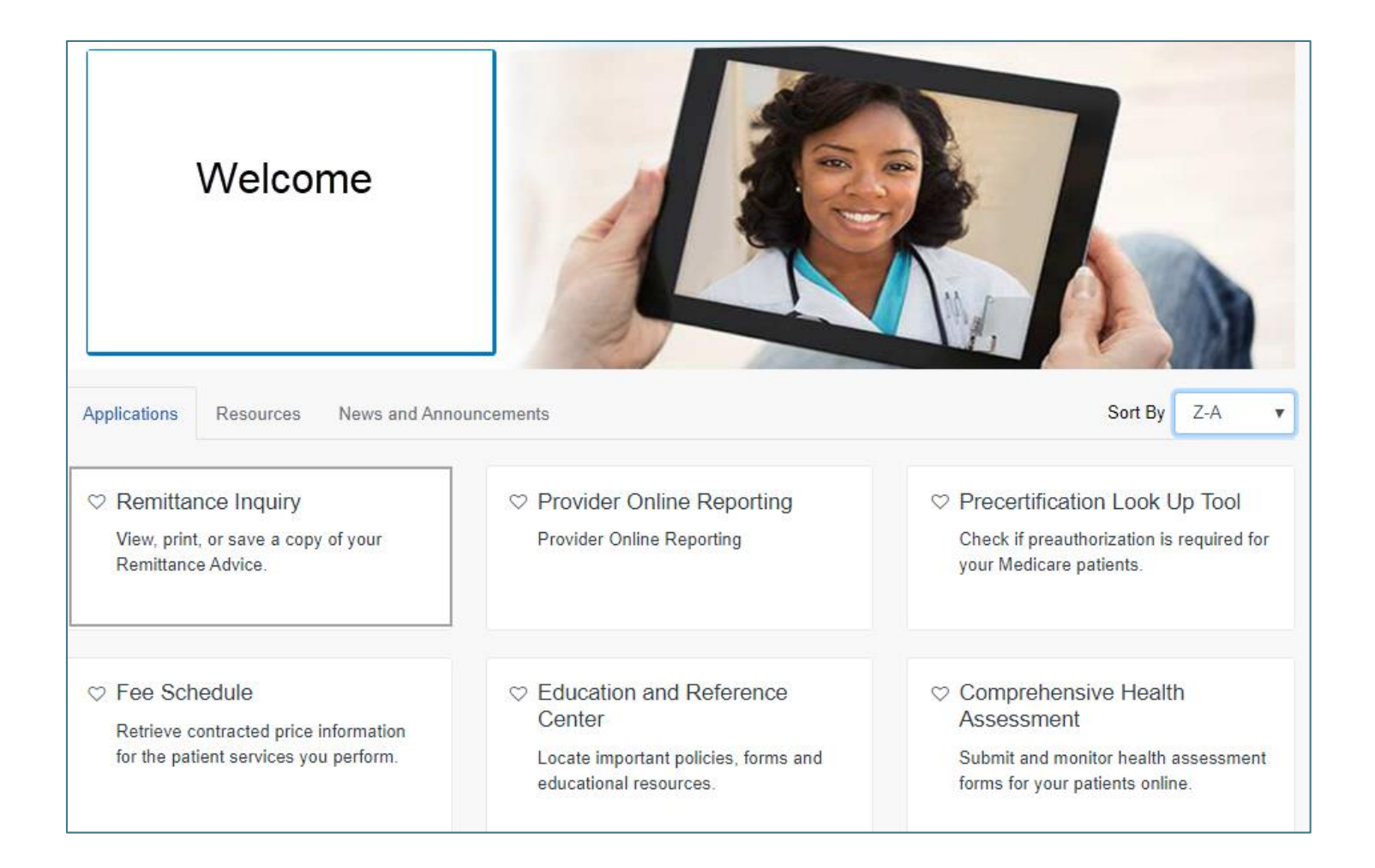

### **Remittance Inquiry (cont.)**

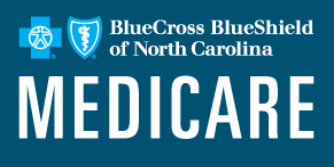

| Searc                                  | 1<br>h Remits                                                                                                 | 2<br>Search Results |
|----------------------------------------|----------------------------------------------------------------------------------------------------|---------------------|
| Organization 0                         |                                                                                                    |                     |
| Select an Organization                 |                                                                                                    |                     |
| Tax ID 🛛                               |                                                                                                    |                     |
| Select a tax id                        |                                                                                                    |                     |
| Search by: 0                           |                                                                                                    |                     |
| Search by: 0                           | ' <mark>ayment Number</mark><br>(Remittances are accessible for up to 15 mo                                   | Issue Date Range    |
| Search by:   Check/EFT/Payment Number: | t <mark>ayment Number</mark><br>(Remittances are accessible for up to 15 mo<br>Enter Check/EFT/Payment Number | Issue Date Range    |
| Search by:  Check/EFT/Payment Number:  | Payment Number<br>(Remimances are accessible for up to 15 mo<br>Enter Check/EFT/Payment Number                | Issue Date Range    |

- Choose the Check/EFT/ Payment Number option for the quickest search.
- For a list of multiple remittances for a specific date span, choose the **Issue** Date Range search.

### **Remittance Inquiry (cont.)**

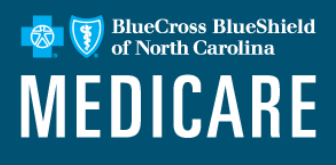

| Your Search Criteria:<br>Issue Date Range: 01/10/2016 | Your Search Criteria: Transaction ID: 4 |                                                  |                  |              |  |
|-------------------------------------------------------|-----------------------------------------|--------------------------------------------------|------------------|--------------|--|
| Remittance Inquiry Results                            | :<br>Issue Date                         | 1 - 3 of 3 records displayed<br>Check/FET Number | Check/FFT Amount | View         |  |
|                                                       | 01-13-2016                              | 9999999999                                       |                  | View Remitta |  |
|                                                       | 01-15-2016                              |                                                  | \$76.81          | View Ren     |  |
|                                                       | 01-16-2016                              | Non-supervision in                               | \$16.84          | View Ren     |  |
|                                                       |                                         |                                                  |                  |              |  |

Remittance Inquiry Results sort options include:

- Provider name.
- Issue date.
- Check/EFT number.
- Check/EFT amount.

Select the **View Remittance** link to access the imaged version of the paper remit.

### **Remittance Inquiry: Details**

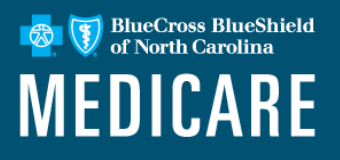

- Remit images available for most Healthy Blue + Medicare members.
- Remits available will include Medicare Crossover claims if the member's home plan is part of Blue Cross NC.
- Images can be saved to the user's PC or printed.
- View past remittances back 15 months.
- Access to view online remittances is associated with the roles of Claims or Claim Status.

### **Provider Online Reporting**

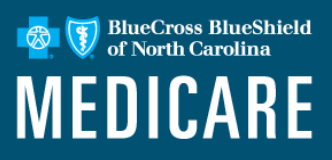

Accessing provider online reporting:

- On the Applications tab, select the tile for Provider Online Reporting.
- Select an Organization and Submit.

| Welcome                                                                                                    |                                                                                  |                                                                                               |
|----------------------------------------------------------------------------------------------------|----------------------------------------------------------------------------------|-----------------------------------------------------------------------------------------------|
| Applications Resources News and Annou                                                                             | incements                                                                        | Sort By Z-A 💌                                                                                 |
| <ul> <li>Remittance Inquiry</li> <li>View, print, or save a copy of your</li> <li>Remittance Advice.</li> </ul>   | <ul> <li>Provider Online Reporting</li> <li>Provider Online Reporting</li> </ul> | <ul> <li>Preference Center</li> <li>Setup notification preferences for your staff.</li> </ul> |
|                                                                                                    | Home ><br>Provider Online Rep                                                    | orting                                                                                        |
| Precertification Look Up Tool<br>Check if Preauthorization is required for<br>your Medicaid or Medicare Patients. | Select an Organization<br>Training<br>Submit                                     | •••••••                                                                                       |

### **Provider Online Reporting (cont.)**

BlueCross BlueShield of North Carolina

Navigation through the application appears on the left-hand side of the page.

| Home                                                                                         |               |                                                                                                    |
|----------------------------------------------------------------------------------------------|---------------|----------------------------------------------------------------------------------------------------|
| Programs                                                                                     |               |                                                                                                    |
| Report Search                                                                                | Welcome to Pr | ovider Online Reporting                                                                                                    |
| Contact Us                                                                                   |               |                                                                                                    |
| Notifications                                                                                |               | Welcome                                                                                                    |
| Register / Maintain                                                                          | Welcome       | Welcome to the Provider Online Reporting site. We are committed to                                                                                                    |
| Maintain User                                                                                | XYZ Program   | sharing useful and timely information with our providers. Use the left<br>menu to access program documents, notifications and reports to the<br>specific to the program(s) your organization participates in |
| - Register User(s)<br>- Edit User(s)                                                         |               | Important note to users: You are not permitted to access or use any<br>Protected Health Information (PHI) available on this site that pertains to<br>individuals you are not currently treating.             |
| Helpful Links                                                                                |               |                                                                                                    |
| <ul> <li>Online Resources</li> <li>NCQA PCMH<br/>Recognition Attestation<br/>Form</li> </ul> |               |                                                                                                    |

### **Provider Online Reporting Programs**

Select a **Program** using the drop-down arrow located at the top of the page.

This page provides a description of the program documents and the program(s) in which your organization participates.

| Home                                                                                         |                                                           |                              |                     |                             |           |
|----------------------------------------------------------------------------------------------|-----------------------------------------------------------|------------------------------|---------------------|-----------------------------|-----------|
| Programs                                                                                     |                                                           |                              |                     |                             |           |
| Report Search                                                                                | Programs                                                  |                              |                     |                             |           |
| Contact Us                                                                                   | Program and State                                         |                              |                     |                             |           |
| Notifications                                                                                | Select a Program:                                         | CA Medi-Cal Managed          | i Care 🗸            | State: CA                   |           |
| Register / Maintain<br>Organization                                                          |                                                           | XY7 Program                  |                     |                             |           |
| Maintain User                                                                                |                                                           | XT2TTogram                   |                     |                             |           |
| - Register User(s)                                                                           |                                                           |                              |                     |                             |           |
| - Edit Osci(s)                                                                               | Please click on Report Search on<br>Program Documentation | the left navigation bar to a | ccess your reports. |                             |           |
| Helpful Links                                                                                |                                                           |                              |                     |                             |           |
| <ul> <li>Online Resources</li> <li>Download NCQA PCMH<br/>Recognition Attestation</li> </ul> | SSB Capitation Data                                       | a Dictionary 2014            | Eligibility Ro      | ster CSV Data Dictionary 20 | 14        |
| Form                                                                                         |                                                           |                              |                     |                             |           |
|                                                                                              | CA Medi-Cal Managed Car                                   | e Notifications              |                     |                             |           |
|                                                                                              |                                                           |                              |                     |                             |           |
|                                                                                              |                                                           |                              |                     | VIEW ALL NOTIN              | FICATIONS |
|                                                                                              |                                                           |                              |                     |                             |           |
|                                                                                              |                                                           |                              |                     |                             |           |

BlueCross BlueShield

MEDICARE

### **Claims Status Listing**

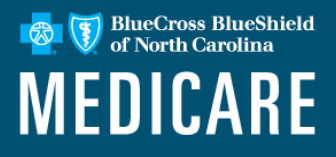

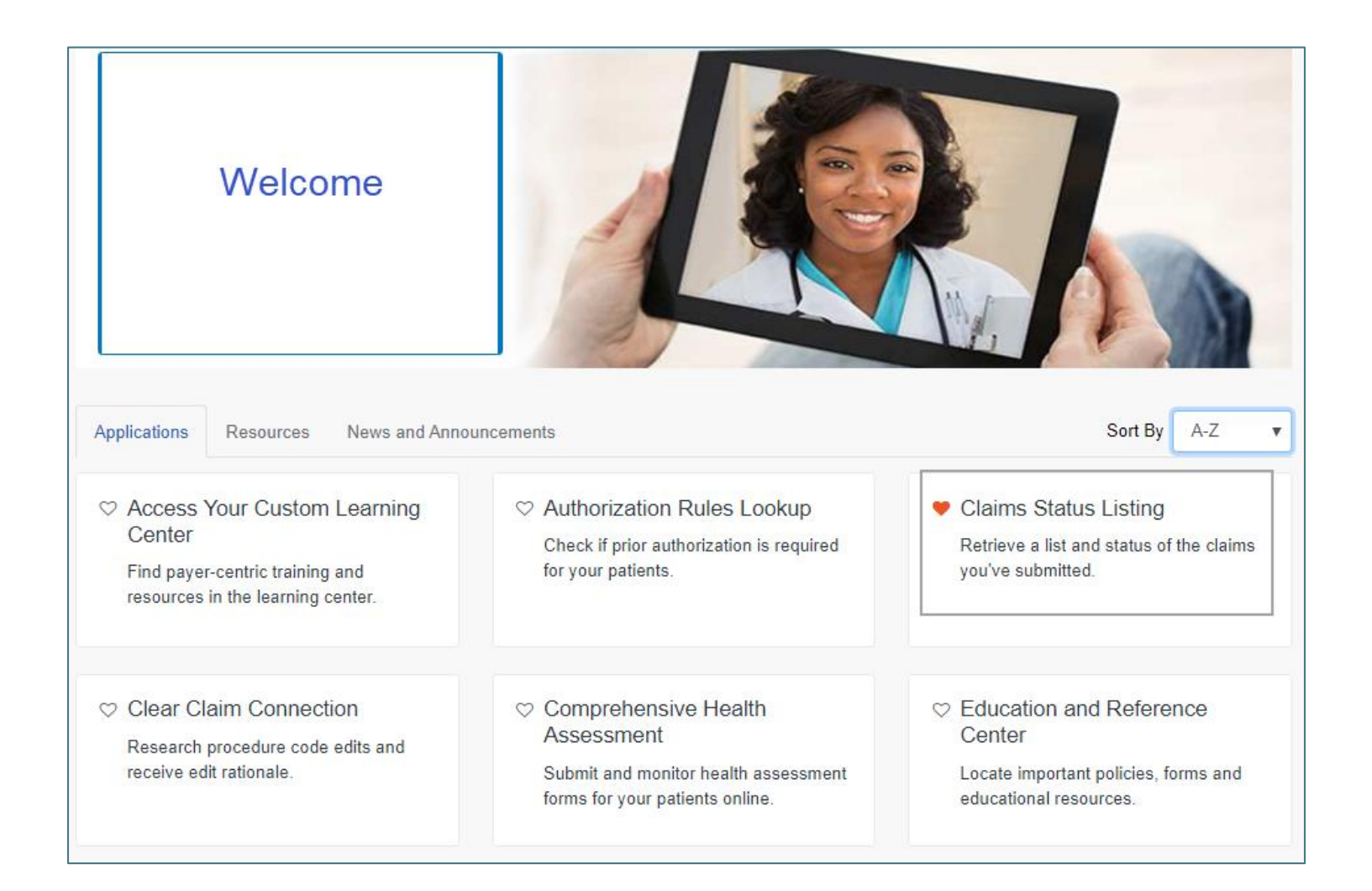

### **Claims Status Listing (cont.)**

| aims Status Listing                                                                     |                     |
|-----------------------------------------------------------------------------------------|---------------------|
| Retrieve a list of your Medicaid and Medicare Claims.                                   |                     |
| 1<br>Search Claims                                                                      | 2<br>Search Results |
| Organization 🛛                                                                          |                     |
| Select an Organization                                                                  | T                   |
| Tax ID      Tax ID(s) populated in the below list are tied to the Organization selected | (                   |
| Select a tax id                                                                         | v                   |
| Express Entry                                                                           |                     |
| Search For a Provider                                                                   | <b>▼</b>            |
| NPI Ø                                                                                   |                     |
| Date Of Service o                                                                       |                     |
| Start Date:                                                                             |                     |
| Enter Start Date                                                                        |                     |
| End Date:                                                                               |                     |
| Enter End Date                                                                          | e                   |
|                                                                                         |                     |
| Clear Search                                                                            |                     |
|                                                                                         |                     |

BlueCross BlueShield of North Carolina

**MEDICARE** 

### **Claims Status Listing (cont.)**

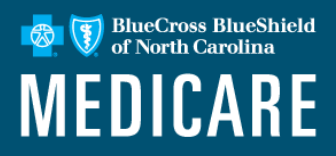

| Your Search<br>NPI: 100010<br>Date Of Serv | Criteria:<br>1457<br>ice Range: 01/08/2016 - 01/13 | /2016    |                            |                 | Transa<br>Transa | ction ID: /<br>ction Date: Oct 3 | 31 2017 10:03   | AM          |
|--------------------------------------------|----------------------------------------------------|----------|----------------------------|-----------------|------------------|----------------------------------|-----------------|-------------|
| Claims List                                | Results:                                           |          |                            |                 |                  | View R                           | esults 20       | ▼ per page  |
| Claim<br>Status                            | Member Name<br>Subscriber ID                       | Claim ID | Date of<br>Service         | Pt. Acct Number | Billed<br>Amount | Paid Amount                      | Process<br>Date | Check/EFT # |
| Finalized                                  |                                                    |          | 01/08/2016 -<br>01/08/2016 |                 | \$515.00         | \$57.74                          | 01/18/2016      |             |
| Finalized                                  |                                                    |          | 01/12/2016 -<br>01/13/2016 |                 | \$12,424.25      | \$4,634.00                       | 02/01/2016      |             |
|                                            |                                                    |          | 01/12/2016 -<br>01/12/2016 |                 | \$722.00         | \$107.07                         | 01/29/2016      |             |
| Finalized                                  |                                                    |          | 01/13/2016 -               |                 | \$341.00         | \$58.28                          | 01/29/2016      |             |

A successful return will display a list of claims that meet the search criteria.

### **Precertification Look Up Tool**

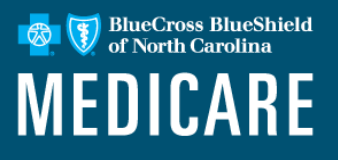

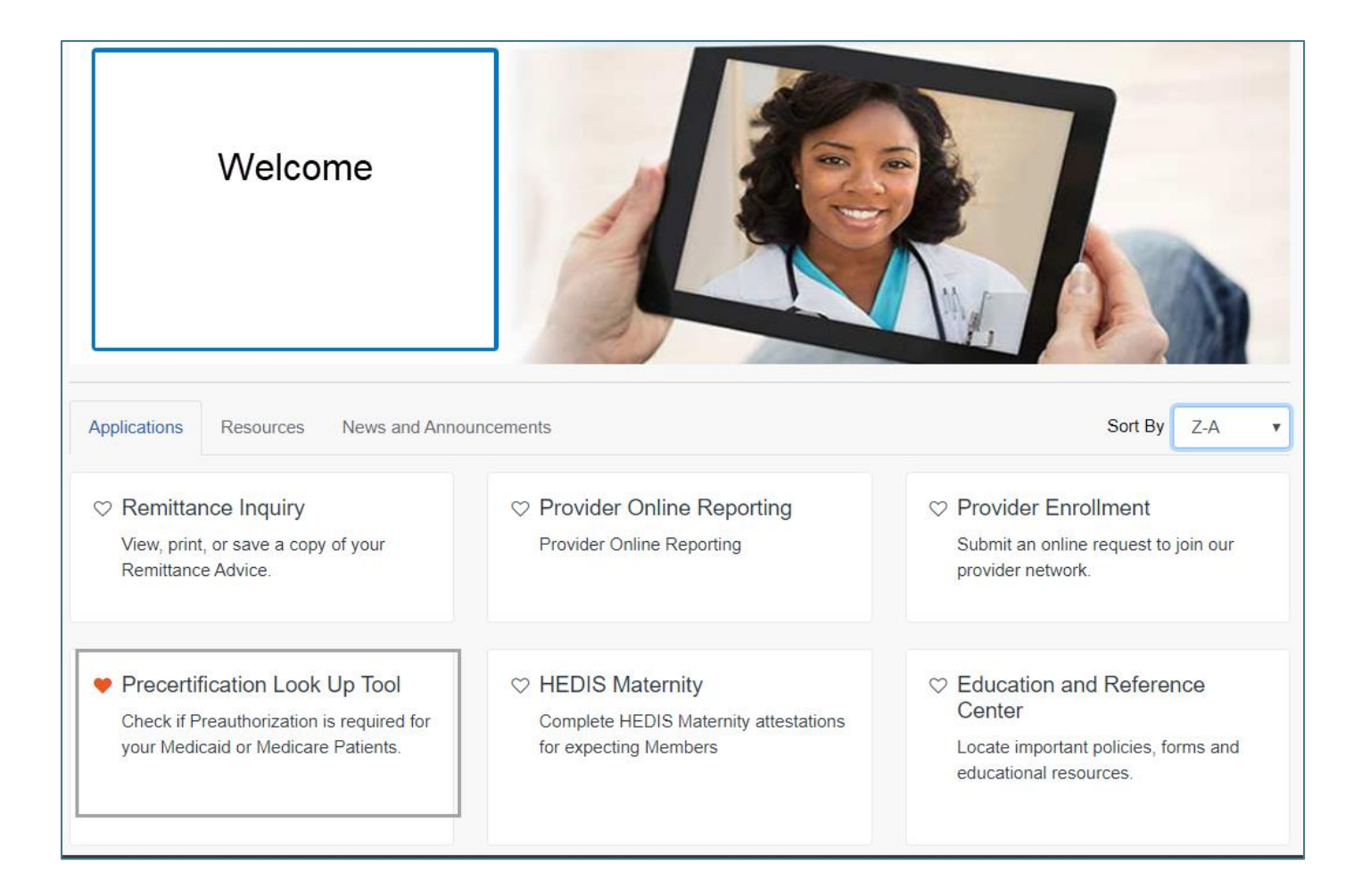

### **Precertification Look up Tool (cont.)**

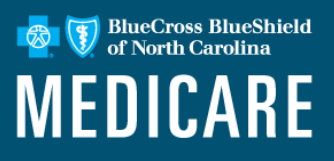

- Enter Line of Business
- Enter CPT<sup>®</sup> Code or Code Description
- Press Submit
- Check appropriate Payer Icon under Payer Spaces for availability by membership types.

Varies by state.

| recertification                                                                                                    | Lookup Tool                                                                                                    |                                                                                                    |                                                                                                    |                                                                                                   |                                  |
|----------------------------------------------------------------------------------------------------|----------------------------------------------------------------------------------------------------|----------------------------------------------------------------------------------------------------|----------------------------------------------------------------------------------------------------|---------------------------------------------------------------------------------------------------|----------------------------------|
| Inpatient services an                                                                                                    | nd non-participating pro                                                                                                    | viders alwa                                                                                                    | ys require pre                                                                                                    | certification.                                                                                    |                                  |
| Line Of Business                                                                                                    |                                                                                                    |                                                                                                    |                                                                                                    |                                                                                                   |                                  |
| Select Line of Busine                                                                                                    | SS                                                                                                    |                                                                                                    |                                                                                                    |                                                                                                   | •                                |
| CPT/HCPCS Code of                                                                                                    | or Code Description                                                                                                    |                                                                                                    |                                                                                                    |                                                                                                   |                                  |
| Type a CPT/HCPCS                                                                                                    | Code or Code Description                                                                                                    |                                                                                                    |                                                                                                    |                                                                                                   |                                  |
|                                                                                                    |                                                                                                    |                                                                                                    |                                                                                                    |                                                                                                   | Submit                           |
| important not                                                                                                    | es about precer                                                                                                    | tificatio                                                                                                    | n and the                                                                                                    | use of th                                                                                         | is                               |
| tool:<br>Please note: Drug desc<br>ingredient name and us                                                                                                    | es about precer                                                                                                    | tificatio                                                                                                    | n and the                                                                                                    | use of this                                                                                       | <b>is</b><br>al                  |
| Important note<br>tool:<br>Please note: Drug desc<br>ingredient name and us<br>This tool does not reflec<br>Services (i.e., experime<br>manual.                                                                                                    | es about precer<br>ription search is case sense<br>se lower case only.<br>ct benefits coverage <sup>*</sup> nor d<br>ental procedures, cosmetic                                                                                                    | tification<br>sitive. You mu<br>loes it include<br>surgery, etc.                                                                    | n and the<br>ust search using<br>an exhaustive<br>) as outlined wit                                                    | use of this<br>generic/chemic<br>listing of all Non<br>hin your provide                           | <b>is</b><br>al<br>-covered<br>r |
| Important note<br>tool:<br>Please note: Drug desc<br>ingredient name and us<br>This tool does not reflec<br>Services (i.e., experime<br>manual.<br>To determine whether a                                                                                                    | es about precer<br>rription search is case sense<br>lower case only.<br>ct benefits coverage <sup>*</sup> nor d<br>ental procedures, cosmetic<br>a service is covered, you ca                                                                                                    | tification<br>sitive. You mu<br>loes it include<br>surgery, etc.<br>an either:                                                      | n and the<br>ust search using<br>an exhaustive<br>) as outlined wit                                                    | use of thi<br>generic/chemic<br>listing of all Non<br>hin your provide                            | is<br>al<br>-covered<br>r        |
| Important note<br>tool:<br>Please note: Drug desc<br>ingredient name and us<br>This tool does not reflec<br>Services (i.e., experime<br>manual.<br>To determine whether a<br>• Access eligibility and<br>• Call Provider Service                                                                            | es about precer<br>rription search is case sens<br>ise lower case only.<br>ct benefits coverage <sup>*</sup> nor d<br>ental procedures, cosmetic<br>a service is covered, you ca<br>benefits information on th<br>is at 1-800-901-0020 (Med                                                           | tification<br>sitive. You mu<br>loes it include<br>surgery, etc.<br>an either:<br>e Availity We<br>licaid/FAMIS)                    | n and the<br>ist search using<br>an exhaustive<br>) as outlined wit<br>b Portal.<br>or 1-855-817-5                     | use of thi<br>generic/chemic<br>listing of all Non<br>hin your provide<br>788 (MMP)               | is<br>al<br>-covered<br>r        |
| Important note<br>tool:<br>Please note: Drug desc<br>ingredient name and us<br>This tool does not reflec<br>Services (i.e., experime<br>manual.<br>To determine whether a<br>• Access eligibility and<br>• Call Provider Service<br>*Services may be listed<br>precertification.                            | es about precer<br>ription search is case sense<br>ise lower case only.<br>ct benefits coverage <sup>*</sup> nor d<br>intal procedures, cosmetic<br>a service is covered, you ca<br>benefits information on the<br>is at 1-800-901-0020 (Med<br>that are not covered benefits                         | tification<br>sitive. You mu<br>loes it include<br>surgery, etc.<br>an either:<br>e Availity We<br>licaid/FAMIS)<br>efits, whether  | n and the<br>ist search using<br>an exhaustive<br>) as outlined wit<br>b Portal.<br>or 1-855-817-5<br>they do or do no | use of thi<br>generic/chemic<br>listing of all Non<br>hin your provide<br>788 (MMP)<br>ot require | is<br>al<br>-covered<br>r        |
| Important note<br>tool:<br>Please note: Drug desc<br>ingredient name and us<br>This tool does not reflec<br>Services (i.e., experime<br>manual.<br>To determine whether a<br>• Access eligibility and<br>• Call Provider Service<br>"Services may be listed<br>precertification.<br>Verify benefit coverage | es about precer<br>ription search is case sense<br>se lower case only.<br>ct benefits coverage <sup>*</sup> nor d<br>ental procedures, cosmetic<br>a service is covered, you ca<br>benefits information on the<br>set 1-800-901-0020 (Med<br>that are not covered bene<br>prior to rendering services | tification<br>sitive. You mu<br>loes it include<br>surgery, etc.<br>an either:<br>e Availity We<br>ticaid/FAMIS)<br>offits, whether | n and the<br>ist search using<br>an exhaustive<br>) as outlined wit<br>b Portal.<br>or 1-855-817-5<br>they do or do no | use of thi<br>generic/chemic<br>listing of all Non<br>hin your provide<br>788 (MMP)<br>ot require | is<br>al<br>-covered<br>r        |

### Patient 360 Access through Availity Payer Spaces

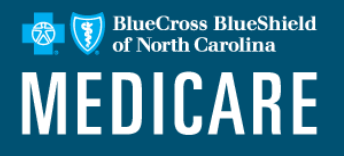

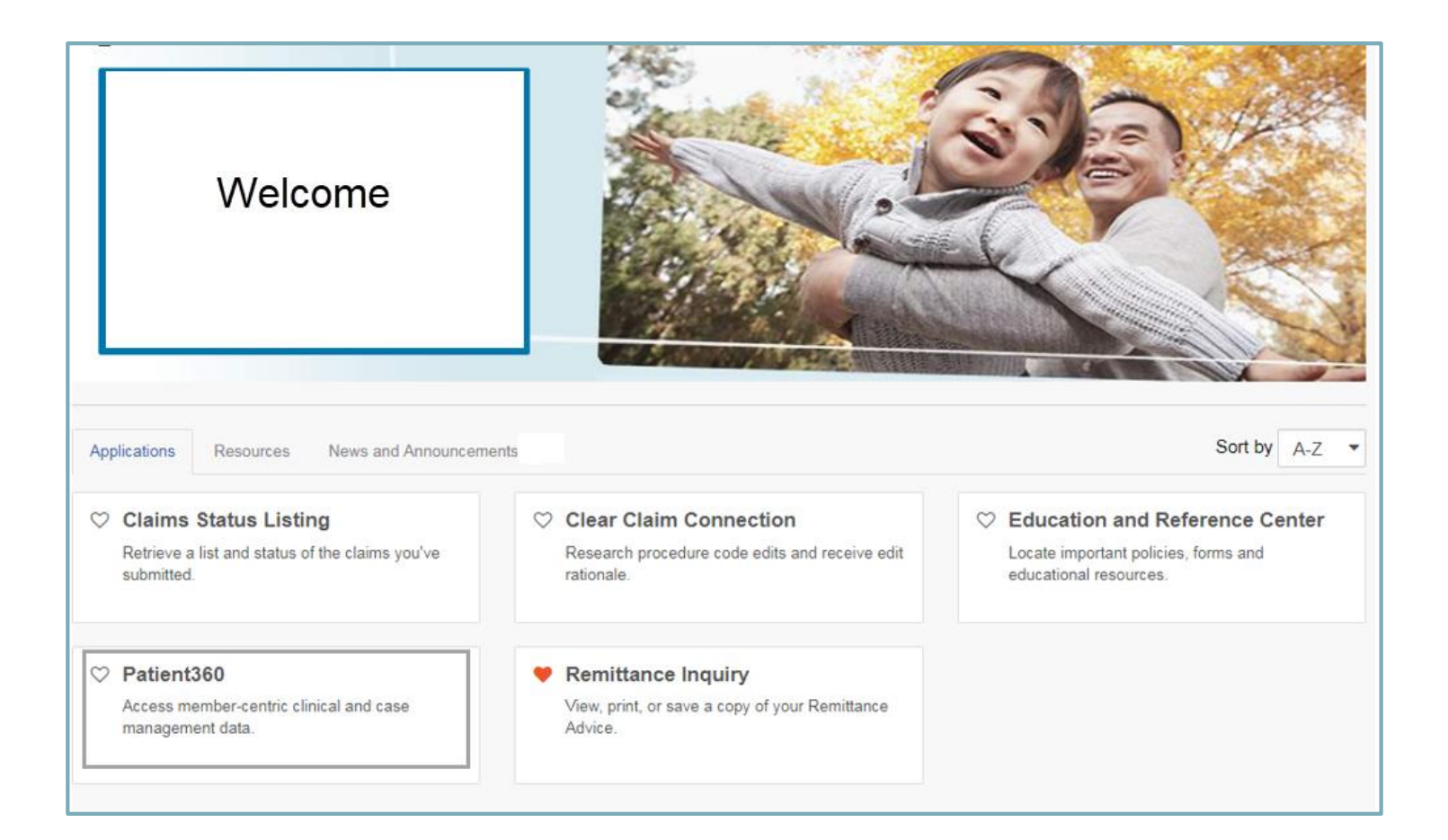

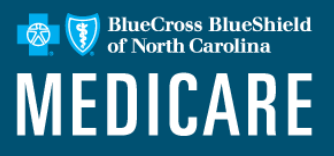

Patient360 is a read-only dashboard that gives instant access to detailed member information:

- Demographic information, Care summaries, Claims details, Authorization details, Pharmacy information and Care management related activities.
- Medical providers have the option to include feedback for each gap in care that is listed on the patient's Active Alerts that are posted on the application's Member Summary.
- Availity Role Assignment: Clinical Role > Patient360
- How to access Patient360:
  - Availity Portal | Payer Spaces | Applications Tab
  - Eligibility & Benefits flow

### Patient360 (cont.)

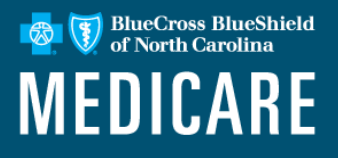

#### **Required Availity role assignment:**

Patient360 / Patient Health History

Availity administrator can locate within the Clinical Roles section.

|         |         |                                     | Role(s) | Permissions<br>What is this? |
|---------|---------|-------------------------------------|---------|------------------------------|
| User R  | oles    |                                     |         |                              |
|         | Ø       | Base Role                           |         | More Info                    |
| Clinica | I Roles |                                     |         |                              |
|         |         | Medicaid Member Clinical Reports    |         | More Info                    |
|         |         | Medical Attachments                 |         | More Info                    |
|         |         | Patient Care Summary                |         | More Info                    |
|         |         | Patient360 / Patient Health History |         | More Info                    |

### Patient360: Access through Availity Payer Spaces

| Patient Registration < Claims & Payments <                                                                                 | My Providers v Reporting Payer Sp               | paces × More ×      |                                                                                                    |                                                                                                    |                                                                                                 | Search Q                                                                                                    |                                        |
|----------------------------------------------------------------------------------------------------|-------------------------------------------------|---------------------|----------------------------------------------------------------------------------------------------|----------------------------------------------------------------------------------------------------|-------------------------------------------------------------------------------------------------|----------------------------------------------------------------------------------------------------|----------------------------------------|
| Search My Patients Only                                                                                                    | -                                               |                     |                                                                                                    | Anthem & Inc                                                                                                    | •                                                                                               | Vew Request                                                                                                   |                                        |
| Detail View                                                                                                    | Date of Service Jul 13, 2017<br>Subscriber Name | Disc (Courses De    | Transaction ID: T                                                                                                    | ransaction Date                                                                                                    | Customer ID                                                                                     | rt.                                                                                                    | •                                      |
| Transaction Date: Jul 13 12:03 pm                                                                                          | DOB<br>Gender                                   | Plan / Coverage Da  | te Nov 01, 2013 - Dec 31, 9999                                                                                                    |                                                                                                    |                                                                                                 |                                                                                                    | L_,                                    |
| Date of Service: Jul 13, 2017<br>Member ID<br>Payer:                                                                       |                                                 | Patient360 View Men | Access, use, or disclosure of in<br>limited by federal and state law<br>by Patient360 users with the a                                                                                                 | mer<br>nformation related t<br>vs. Such informatio<br>uthorization of the                                                   | to certain sensition<br>on may only be a<br>patient or for trea                                 | ve medical services<br>ccessed, used, or di<br>atment purposes.                                               | is strictly<br>sclosed                 |
| DOB<br>(2° Edit 🕆 Delete                                                                                                   | Patient Information Coverage and                | Benefits            | Patient360 does support "Othe<br>available for non-Anthem mem                                                                                                    | er Blue Plan Memb<br>bers.                                                                                                  | ers", however, lir                                                                              | nited information wil                                                                                         | l be                                   |
|                                                                                                    |                                                 |                     | Patient360 Sensiti<br>By choosing to continue with si<br>sensitive service information w<br>parent or guardian, or that in yu<br>treatment purposes. PPlease<br>information is not available with      | ve Services<br>ensitive information<br>ith the express wri<br>our professional ju<br>note certain inform<br>hin Patient360. | s Terms ar<br>n, you are certify<br>tten authorization<br>dgment such info<br>ation, such as su | nd Condition<br>ing that you are acc<br>n of the patient, or h<br>prmation is needed f<br>ubstance abuse disc | IS<br>essing<br>is/her<br>for<br>order |
| Choose the appropriate Patient360<br>Sensitive Services Terms and<br>Conditions (with or without Sensitive<br>information) |                                                 |                     | <ul> <li>I wish to continue without Sensitive Information.</li> <li>I agree to the Sensitive Services Terms and Conditions and wish to continue with Sensitive Information.</li> <li>Cancel</li> </ul> |                                                                                                    |                                                                                                 | Sensitive                                                                                                    |                                        |
|                                                                                                    |                                                 |                     | Terms Of Use                                                                                                    |                                                                                                    |                                                                                                 |                                                                                                    |                                        |

BlueCross BlueShield of North Carolina

**MEDICARE** 

8

### Patient360

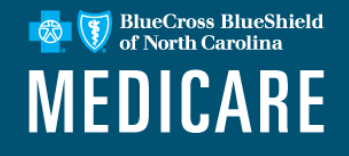

#### The Patient banner displays all of the demographic information on file for the member.

| Risk Score<br>Address<br>Zp       Age / Gender<br>DOB       Member ID<br>Home Primery Case Mgr<br>Secondari (Case Mgr<br>Eligibility Status<br>Eligibility Status<br>Eligibility Status<br>Eligibility Status       Primery Case Mgr<br>Secondari (Case Mgr<br>Eligibility Status<br>Eligibility Status       Primery Case Mgr<br>Eligibility Status         Member Care Summary       Cains       Utilization       Phamacy       Lab       Care Management       Lab Reports         Date Range       Mary 5, 2018 to Feb 5, 2019       Cupdate       Immunizations and Preventive Health       Lab Results       Date $\Rightarrow$ Type       Value       Acuty         Active Alerts       Description       Type       Date $\Rightarrow$ Service       Provider       Date $\Rightarrow$ Type       Value       Acuty         Member Date $\Rightarrow$ Description       Type       Date $\Rightarrow$ Service       Provider       Date $\Rightarrow$ Type       Value       Acuty         Mark Date $\Rightarrow$ Description       Type       Date $\Rightarrow$ Provider       Date $\Rightarrow$ Type       Value       Acuty         Impatient       Emergency Department       Date $\Rightarrow$ Primery Diagnosis       Date $\Rightarrow$ Medication/Strength       Prescriber         Methorizations       Member (Bate $\Rightarrow$ Ist Date $\Rightarrow$ Intervent Page 1 of 0 $\Rightarrow$ No data found $\phi$ Page 1 of 5 $\Rightarrow$ <td< th=""><th></th><th></th><th>No OHI</th><th>Alerts Exist</th><th>Currently<br/>Enrolled</th><th>atient Name</th></td<>                                        |                                                                                                    |                                                                                                    | No OHI                  | Alerts Exist                                                        | Currently<br>Enrolled | atient Name                                                     |
|----------------------------------------------------------------------------------------------------|----------------------------------------------------------------------------------------------------|----------------------------------------------------------------------------------------------------|-------------------------|---------------------------------------------------------------------|-----------------------|-----------------------------------------------------------------|
| Member Care Summary       Claims       Utilization       Pharmacy       Labs       Care Management       Labs Reports         Date Range       May 5, 2018 to Feb 5, 2019       © Update       Immunizations and Preventive Health       Labs Results         Active Alerts       Description       Type       Date \$_Service       Provider       Date \$_Type       Value       Acuty                                                                                                    | PCP Plan<br>Primary Case Mgr Product<br>Secondary Case Mgr<br>Eligibility Status<br>Eligibility End Date | Member ID<br>Medicaid ID<br>Medicare ID<br>Ethnicity                                                                             |                         | Age / Gender<br>DOB<br>Home Phone<br>Work Phone<br>Written Language |                       | Risk Score<br>Address<br>City / State<br>Zip<br>Spoken Language |
| Date Range       May 5, 2018 to Feb 5, 2019       Immunizations and Preventive Health       Lab Results         Active Alerts       Date $\Rightarrow$ Service       Provider       Lab Results         Output       Date $\Rightarrow$ Type       Value       Acuthy         Immunizations and Preventive Health       Lab Results       Date $\Rightarrow$ Type       Value       Acuthy         Impatient       Emergency Department       Date $\Rightarrow$ Parmacy       Date $\Rightarrow$ Medication/Strength       Prescriber         Impatient       Emergency Department       Date $\Rightarrow$ Facility Name       Primary Diagnosis       Parmacy       Date $\Rightarrow$ Medication/Strength       Prescriber         Impatient       Authorizations       Impatient data four       Impatient data four       Impatient data four       Impact e and e and e |                                                                                                    | nt Lab Reports                                                                                                    | Care Managem            | Pharmacy Labs                                                       | Claims Utilization    | lember Care Summary                                             |
| Active Alerts       Immunizations and Preventive Health       Lab Results         Source       Description       Type       Date ©       Provider       Date ©       Type       Value       Acuty                                                                                                    | e =                                                                                                    |                                                                                                    |                         | 2 Update                                                            | eb 5, 2019            | te Range May 5, 2018 to                                         |
| Source       Description       Type       Date ©       Service       Provider       Date ©       Type       Value       Aculty                                                                                                    | Lab Results                                                                                              | s and Preventive Health                                                                                                    | Immunization            |                                                                     |                       | tive Alerts                                                     |
| Impatient       Admit Date $\Rightarrow$ Discharge Da' Facility Name       Primary Diag         Impatient       Emergency Department       Date $\Rightarrow$ Facility Name       Primary Diagnosis         Impatient       Date $\Rightarrow$ Discharge Da' Facility Name       Primary Diagnosis         Impatient       Date $\Rightarrow$ Discharge Da' Facility Name       Primary Diagnosis         Impatient       Impatient       Date $\Rightarrow$ Facility Name       Primary Diagnosis         Impatient       Impatient data four       Impatient data four       Impatient data four         Impatient       Impatient data four       Impatient data four       Impatient data four         Impatient       Impatient data four       Impatient data four       Impatient data four         Impatient       Impatient data four       Impatient data four       Impatient data four         Impatient       Impatient data four       Impatient data four       Impatient data four         Impatient       Impatient data four       Impatient data four       Impatient data four         Impatient       Impatient data four       Impatient data four       Impatient data four         Impatient       Impatient data four       Impatient data four       Impatient data four         Impatient       Impatient data four       Impatient data four       Impatient data four                                                                                                    | Date 🖕 Type Value Acuity                                                                                 | Service                                                                                                    | Date 🚖                  | Туре                                                                | tion                  | urce Desci                                                      |
| Admit Date & Discharge Dal Facility Name       Primary Diag         Date & Facility Name       Primary Diagnosis         Date & Facility Name       Primary Diagnosis         Date & Facility Name       Primary Diagnosis         Date & Facility Name       Primary Diagnosis         Date & Medication/Strength       Prescriber         Image: Date & Facility Name       Primary Diagnosis         Date & Facility Name       Primary Diagnosis         Image: Date & Facility Name       Primary Diagnosis         Image: Date & Facility Name       Primary Diagnosis         Image: Date & Facility Name       Primary Diagnosis         Image: Date & Facility Name       Primary Diagnosis         Image: Date & Facility Name       Primary Diagnosis         Image: Date & Facility Name       Provider         Start Date & End Date       Place of Service         Referred To Provider       Status         Date & Provider       Primary Diagnosis         Image: Date & Facility Name       Primary Diagnosis                                                                                                    | o immunizations foun                                                                                     | epartment                                                                                                    | င္ ေ ာ ေ<br>Emergency D | View 1 - 2 of 2                                                     | Page 1 of 1 >> >=     | פר פר פר שייים<br>patient                                       |
|                                                                                                    | osis Date 🖕 Medication/Strength Prescriber                                                               | Facility Name                                                                                                    | Date 🚖                  | imary Diag                                                          | lity Name P           | mit Date 🤹 Discharge Da' Fa                                     |
| Authorizations         Office Visits           Auth Number         Start Date $\Rightarrow$ End Date         Place of Service         Referred To Provider         Status         Date $\Rightarrow$ Provider         Primary Diagnosis                                                                                                    | No data found                                                                                            | ia <a 1<="" page="" th=""><th>¢ e p g</th><th>No inpatient data fou</th><th>Page 1 of 0 🏼 🕨</th><th><b>₽ ₽ ₽</b> • &lt;</th></a> | ¢ e p g                 | No inpatient data fou                                               | Page 1 of 0 🏼 🕨       | <b>₽ ₽ ₽</b> • <                                                |
| Auth Number Start Date 🥧 End Date Place of Service Referred To Provider Status Date 🍲 Provider Primary Diagnosis                                                                                                    | Office Visits                                                                                            |                                                                                                    |                         |                                                                     |                       | thorizations                                                    |
|                                                                                                    | atus Date  Provider Primary Diagnosis                                                                    | Referred To Provider                                                                                                    | ce                      | Place of Serv                                                       | End Date              | th Number Start Da                                              |

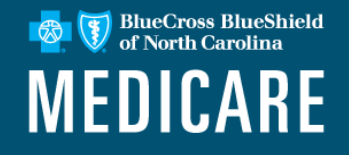

Attestation gives providers a way to capture a patient's answers to Healthcare Effectiveness Data and Information Set (HEDIS<sup>®</sup>) maternity questions.

This feature will help ensure all pregnant members are identified early in their pregnancy so they can take full advantage of the education, support, resources and incentives Blue Cross NC provides throughout the prenatal and postpartum period.

This process helps connect patients with additional benefits as soon as possible.

HEDIS<sup>®</sup> is a registered trademark of the National Committee for Quality Assurance (NCQA).

### Maternity (cont.)

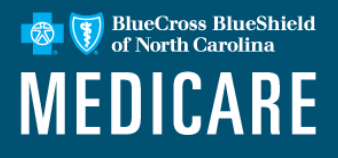

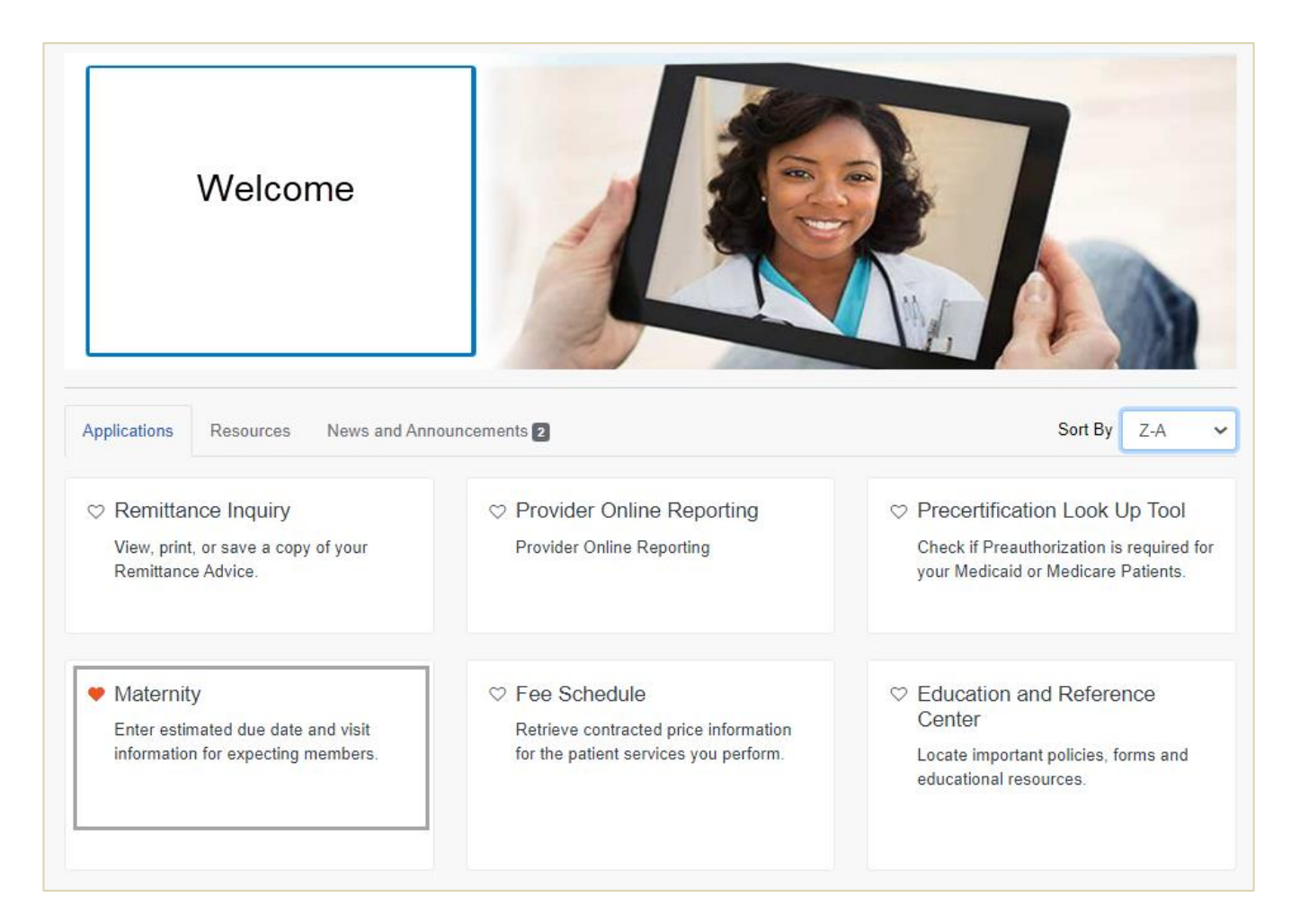

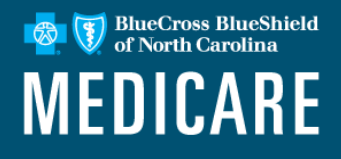

### **OB Provider office process flow:**

Required maternity questions were added to the Availity Portal Eligibility and Benefits (E&B) Inquiry tool.

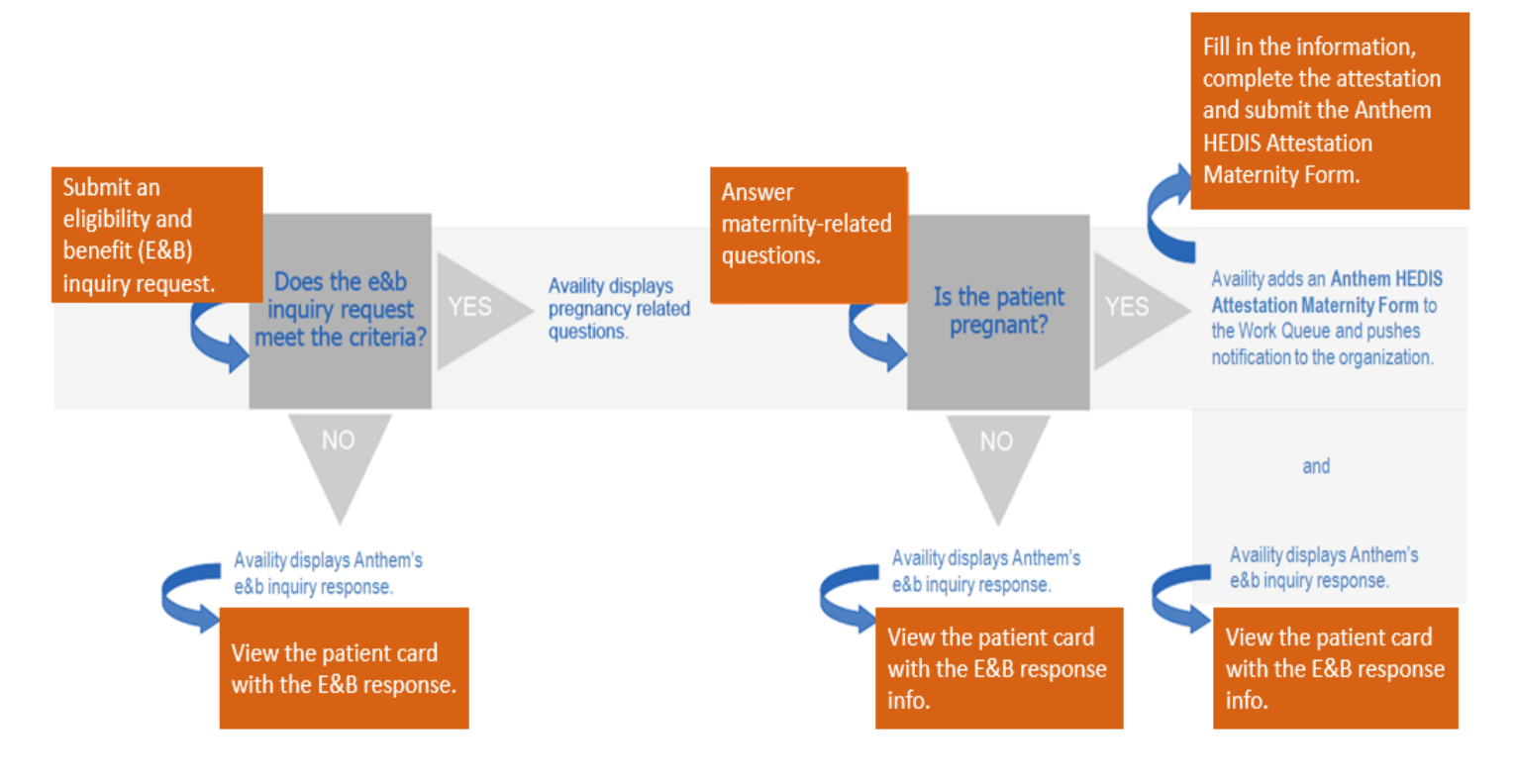

### **Payer Spaces: Chat with Payer**

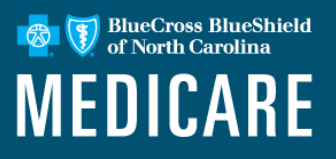

Chat on the following inquiry types of topics including:

- Eligibility.
- Benefits.
- Claims.
- Authorization status.
- Appeal status.

| Welcome                            |             |                                                    |
|------------------------------------|-------------|----------------------------------------------------|
| Applications Resources News and An | nouncements | Sort By A-Z 🗸                                      |
|                                    |             | ♡ Chat with Payer     New!       Start a live chat |
|                                    |             |                                                    |

### **Payer Spaces: Chat with Payer**

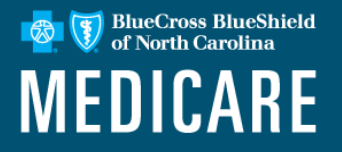

- Faster access to provider services
- Real-time answers to your questions about PA and appeals status, claims, benefits, eligibility and more
- Self-service and easy to use increasing efficiency
- Safe and secure through customized access and secure portal - you'll receive the same level of security you've come to expect

### **Access Your Custom Learning Center**

BlueCross BlueShield of North Carolina

The Custom Learning Center in Availity offers an array of learning opportunities where you can access required training, optional trainings and view additional learning resources.

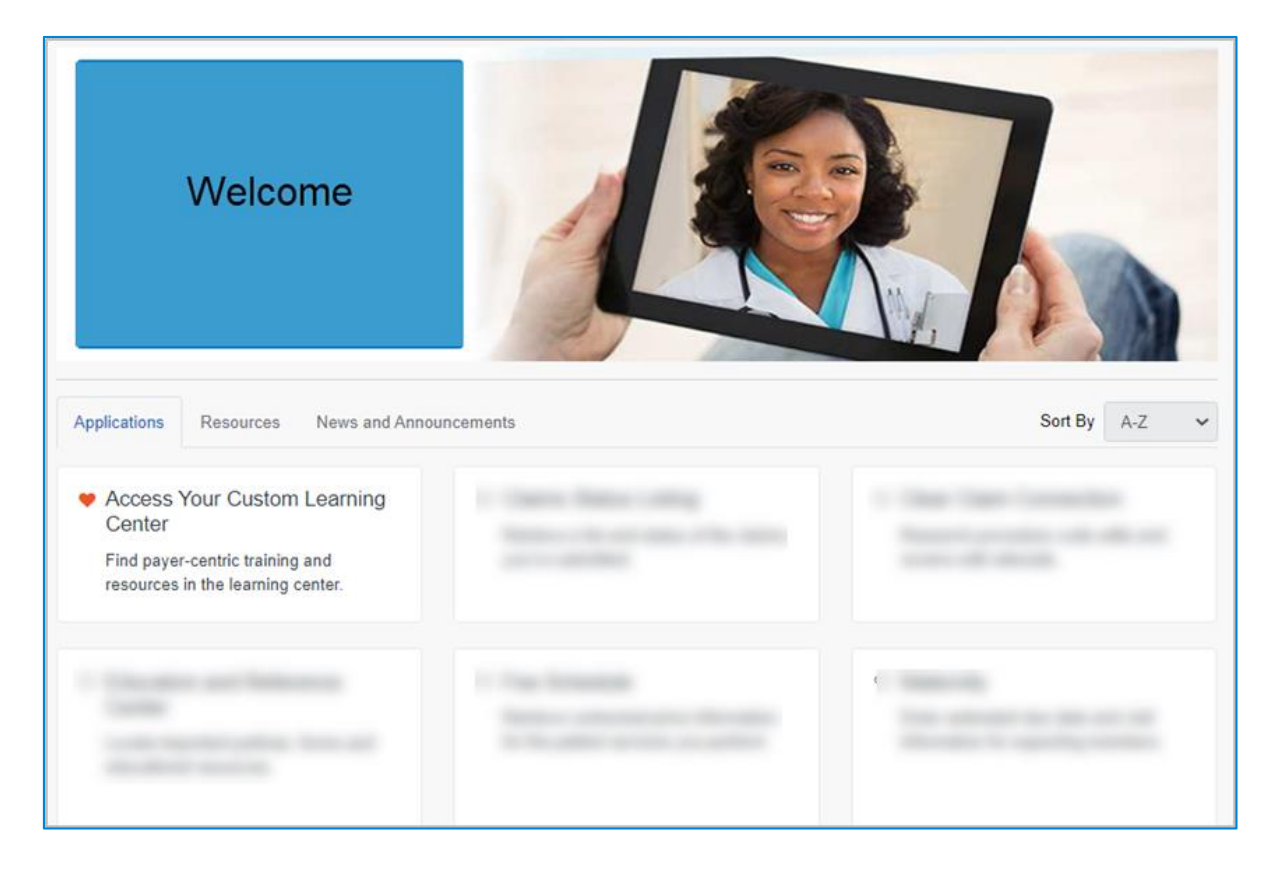

### **Access Your Custom Learning Center**

BlueCross BlueShield of North Carolina

Once in the Custom Learning Center, the user will be able to view all of the courses specific to their region/state where the content is appropriate for all brands.

Required courses are easily accessible and content is specific to your region. You may track your accomplishments, view or download your training history via the Custom Learning Center Dashboard.

#### Welcome to Your Custom Learning Center

Available courses:

- · Required training courses where notification was received
- · Elective administrative support courses

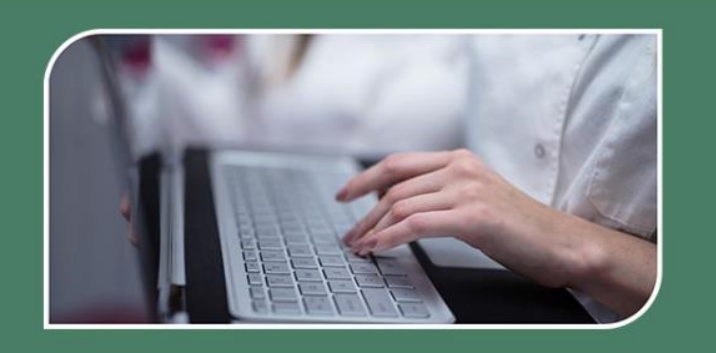

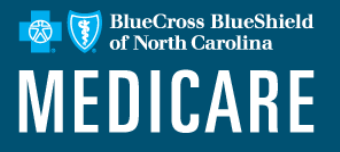

# **Thank You**

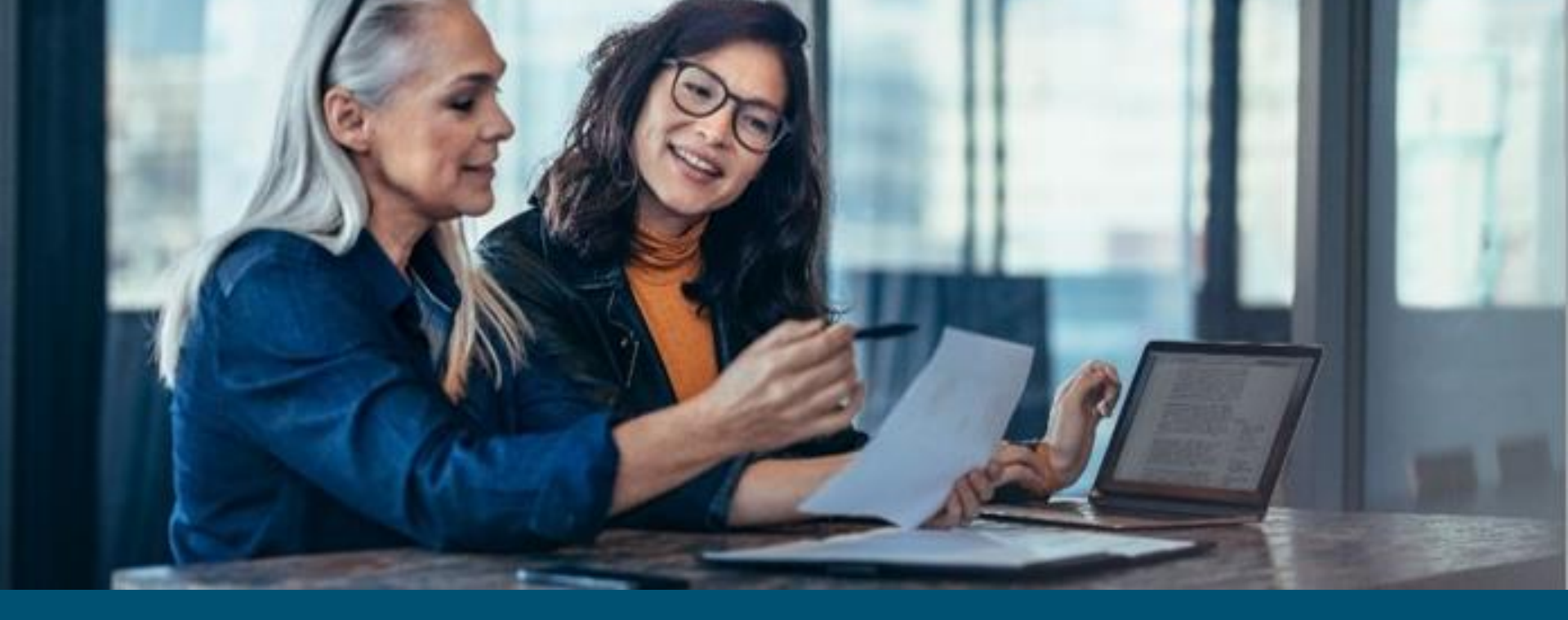

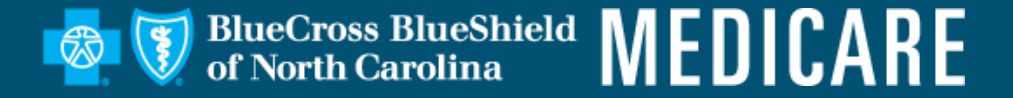

Availity, LLC is an independent company providing administrative support services for Healthy Blue + Medicare providers on behalf of Blue Cross and Blue Shield of North Carolina.

#### https://www.bluecrossnc.com/provider-home

BLUE CROSS<sup>®</sup>, BLUE SHIELD<sup>®</sup> and the Cross and Shield Symbols are registered marks of the Blue Cross and Blue Shield Association, an association of independent Blue Cross and Blue Shield Plans. Blue Cross and Blue Shield of North Carolina (Blue Cross NC) is an independent licensee of the Blue Cross and Blue Shield Association. All other marks are the property of their respective owners.

BNCCARE-0027-20 March 2021

515724NCPENBNC

PROPRIETARY & CONFIDENTIAL ® Marks of the Blue Cross and Blue Shield Association